# คู่มือการใช้งาน ระบบสนับสนุนการจัดที่ดิน ตามนโยบายคณะกรรมการนโยบายที่ดินแห่งชาติ (คทช.)

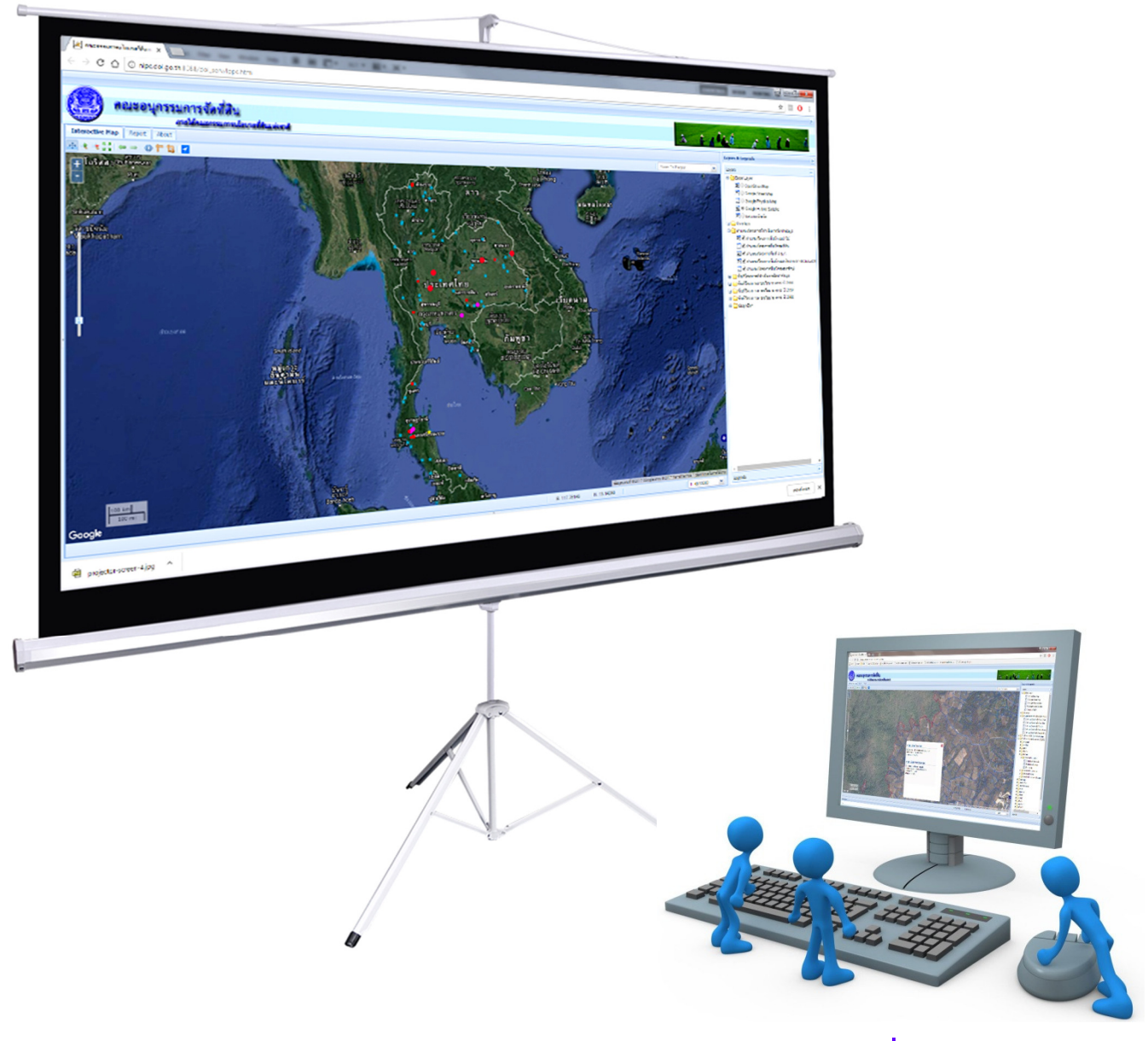

คณะอนุกรรมการจัดที่ดิน ภายใต้คณะกรรมการนโยบายที่ดินแห่งชาติ

# สารบัญ

| เรื่อง                                                                                    | หน้าที่          |
|-------------------------------------------------------------------------------------------|------------------|
| <b>บทที่ ๑</b> ข้อมูลทั่วไปของระบบสนับสนุนการจัดที่ดินตามนโยบายคณะกรรมการนโยบายที่ดิง     | นแห่งชาติ (คทช). |
| ๑.๑ การใช้งานด้านแผนที่                                                                   | ୭                |
| ๑.๒ รายงานความก้าวหน้าโครงการ                                                             | ල                |
| ๑.๓ เครื่องมือสนับสนุนการจัดที่ดิน                                                        | តា               |
| <b>บทที่ ๒</b> การเข้าใช้งานระบบสนับสนุนการจัดที่ดินตามนโยบายคณะกรรมการนโยบายที่ดินเ      | เห่งชาติ (คทช.)  |
| ๒.๑ การเข้าใช้งานระบบ                                                                     | د                |
| ๒.๒ เครื่องมือ                                                                            | 6                |
| <b>บทที่ ๓</b> ขั้นตอนและวิธีการใช้งานโปรแกรม                                             |                  |
| ๓.๑ วิธีการเปิด- ปิดชั้นข้อมูล                                                            | ಡ                |
| ๓.๒ วิธีการเรียกดูรายละเอียดข้อมูล                                                        | ၜဝ               |
| ๓.๓ วิธีการเรียกดูรายงานข้อมูลโครงการ                                                     | ୭୩               |
| <b>บทที่ ๔</b> การจัดทำสมุดประจำตัวผู้ที่ได้รับการจัดที่ดิน                               |                  |
| ๔.๑ การเข้าสู่ Report tab                                                                 | ୭ମ               |
| <b>บทที่ «</b> การดาวน์โหลดข้อมูลรูปแบบดิจิทัลและการค้นหารายชื่อผู้ยากไร้ไม่มีที่ดินทำกิน |                  |
| ๕.๑ การค้นหารายชื่อผู้ยากไร้ไม่มีที่ดินทำกิน                                              | ୦୦               |
| ๕.๒ ดาวน์โหลดข้อมูลเพื่อการสำรวจ                                                          | මම               |

# สารบัญภาพ

| ภาพที่                                                                                      | หน้าที่  |
|---------------------------------------------------------------------------------------------|----------|
| <b>บทที่ ๑</b> ข้อมูลทั่วไปของระบบสนับสนุนการจัดที่ดินตามนโยบายคณะกรรมการนโยบายที่ดินแห่งชา | ติ (คทช) |
| รูปภาพที่ ๑ แสดงหน้าโปรแกรมสนับสนุนการจัดที่ดินตามนโยบาย คทช.                               | តា       |
| <b>บทที่ ๒</b> การเข้าใช้งานระบบสนับสนุนการจัดที่ดินตามนโยบายคณะกรรมการนโยบายที่ดินแห่งชาติ | (คทช.)   |
| รูปภาพที่ ๒ แสดงการเรียกใช้งานผ่านโปรแกรม Browser                                           | ď        |
| รูปภาพที่ ๓ แสดงหน้าโปรแกรมสนับสนุนการจัดที่ดินตามนโยบาย คทช.                               | é        |
| รูปภาพที่ ๔ แสดงหน้าหลักโปรแกรม                                                             | હૈ       |
| รูปภาพที่ ๕ แสดงส่วนประกอบโปรแกรม                                                           | ę        |
| <b>บทที่ ๓</b> ขั้นตอนและวิธีการใช้งานโปรแกรม                                               |          |
| รูปภาพที่ ๖ แสดงการเปิด–ปิด แผนที่ฐาน                                                       | ಡ        |
| รูปภาพที่ ๗ แสดงผลแผนที่ฐานภาพดาวเทียม                                                      | ಡ        |
| รูปภาพที่ ๘ แสดงผลแผนที่ฐานภาพดาวเทียมซ้อนกับขอบเขตพื้นที่โครงการ                           | ನ        |
| รูปภาพที่ ๙ แสดงผลรูปแปลงที่ดินที่มีการครอบครอง (เพื่อการสำรวจ)                             | ನ        |
| รูปภาพที่ ๑୦ แสดงผลรายละเอียดผู้ครอบครองที่ได้รับจากคณะอนุกรรมการจัดหาที่ดินรายแปล          | N 00     |
| รูปภาพที่ ๑๑ แสดงผลชั้นข้อมูลผู้ที่ได้รับการจัดที่ดินรายแปลง                                | ၜဝ       |
| รูปภาพที่ ๑๒ แสดงผลรายละเอียดผู้ได้รับการจัดที่ดิน รายแปลง                                  | ୭୭       |
| รูปภาพที่ ๑๓ แสดงปุ่มสำหรับเปิดเครื่องมือการค้นหาผู้ได้รับการจัดที่ดิน                      | ୭୭       |
| รูปภาพที่ ๑๔ แสดงเครื่องมือการค้นหาผู้ได้รับการจัดที่ดิน                                    | මම       |
| รูปภาพที่ ๑๕ แสดงผลการค้นหาผู้ได้รับการจัดที่ดิน                                            | මම       |
| รูปภาพที่ ๑๖ แสดงหน้ารายงานสถานะโครงการ                                                     | ଭଣ       |
| รูปภาพที่ ๑๗ แสดงการเรียกดูตำแหน่งที่ตั้งพื้นที่โครงการ                                     | ଭଣ       |
| รูปภาพที่ ๑๘ แสดงการเรียกดูหนังสืออนุญาต                                                    | ଭଝ       |
| รูปภาพที่ ๑๙ แสดงการเรียกดูกระบวนการ หลักเกณฑ์ คุณสมบัติ                                    | ଭଝ       |
| และเงื่อนไขการจัดที่ดินแต่ละประเภทพื้นที่                                                   |          |
| รูปภาพที่ ๒๐ แสดงการเรียกดูใบสำคัญรับจดทะเบียนสหกรณ์                                        | ଭଝଁ      |
| รูปภาพที่ ๒๑ แสดงการเรียกดูบัญชีรายชื่อผู้ได้รับการจัดที่ดิน                                | ଭଝଁ      |
| รูปภาพที่ ๒๒ แสดงบัญชีรายชื่อผู้ได้รับการจัดที่ดิน                                          | වෙ       |

# สารบัญภาพ (ต่อ)

| ภาพที่                                                                                    | หน้าที่ |
|-------------------------------------------------------------------------------------------|---------|
| <b>บทที่ ๔</b> การจัดทำสมุดประจำตัวผู้ที่ได้รับการจัดที่ดิน                               |         |
| รูปภาพที่ ๒๓ ตัวอย่างสมุดประจำตัวผู้ที่ได้รับการคัดเลือกให้ทำกินในชุมชนฯ                  | ୭୩      |
| รูปภาพที่ ๒๔ แสดงหน้าโปรแกรมสนับสนุนการจัดที่ดินตามนโยบาย คทช.                            | ୭୩      |
| รูปภาพที่ ๒๕ แสดงหน้าหลักโปรแกรม                                                          | ୭ଜ      |
| รูปภาพที่ ๒๖ แสดงรายละเอียดของผู้ที่ได้รับการจัดที่ดิน                                    | ୭ଜ      |
| รูปภาพที่ ๒๗ แสดงแผนที่แนบของผู้ที่ได้รับการจัดที่ดิน                                     | ୭ଟ      |
| <b>บทที่ «</b> การดาวน์โหลดข้อมูลรูปแบบดิจิทัลและการค้นหารายชื่อผู้ยากไร้ไม่มีที่ดินทำกิน |         |
| รูปภาพที่ ๒๘ แสดงหน้าโปรแกรมสนับสนุนการจัดที่ดินตามนโยบาย คทช.                            | ୦୦      |
| รูปภาพที่ ๒๙ แสดงเมนู About                                                               | ୦୦      |
| รูปภาพที่ ๓๐ การค้นหารายชื่อผู้ยากไร้ไม่มีที่ดินทำกิน และข้อมูลเพื่อการสำรวจ              | ୭୦      |
| รูปภาพที่ ๓๑ แสดงหน้าเมนูค้นหารายชื่อผู้ยากไร้ ไม่มีที่ดินทำกิน                           | ୭୦      |
| รูปภาพที่ ๓๒ แสดงหน้าเมนูดาวน์โหลดข้อมูลเพื่อการสำรวจ                                     | මම      |
| รูปภาพที่ ๓๓ แสดงหน้าเมนูดาวน์โหลดข้อมูลเพื่อการสำรวจ                                     | මම      |

#### บทที่ ๑

#### ๑. ข้อมูลทั่วไปของระบบสนับสนุนการจัดที่ดินตามนโยบายคณะกรรมการนโยบายที่ดินแห่งชาติ (คทช).

ระบบสนับสนุนการจัดที่ดินตามนโยบายคณะกรรมการนโยบายที่ดินแห่งชาติ (คทช.) เป็นการให้บริการ ผ่านเครือข่ายอินเตอร์เน็ต สามารถเข้าใช้งานผ่าน Browser ที่ผู้ใช้สามารถใช้งานผ่านหน้าเว็บเพจ ที่สร้างขึ้นโดยป้อนที่อยู่ URL ( http://nlpc.dol.go.th ) ระบบสนับสนุนการทำงานของอนุกรรมการจัดที่ดิน ประกอบด้วยเครื่องมือสำหรับการนำเข้าข้อมูลรายละเอียดของการจัดที่ดินการ การแสดงผลข้อมูลการจัดที่ดิน แต่ละโครงการในรูปแบบแผนที่ ตารางความก้าวหน้าโครงการและสืบค้นข้อมูลอื่นๆที่เกี่ยวข้องในการจัดที่ดิน เช่น สืบค้นผู้ที่ได้รับการจัดที่ดิน สืบค้นฐานข้อมูลรายชื่อผู้ยากไร้ไม่มีที่ดินทำกิน เป็นต้น ส่วนงานต่างๆสามารถ แยกกลุ่มการใช้งานหลักๆ ได้ดังนี้

#### ๑.๑ การใช้งานด้านแผนที่

รายละเอียดการใช้งานด้านแผนที่

๑.๑.๑ ชั้นข้อมูล

เป็นเมนูสำหรับผู้ใช้งานสามารถแสดงผลชั้นข้อมูล พร้อมรายละเอียดต่างๆ เพื่อประกอบการใช้งานในการสำรวจพื้นที่ การสอบถามหรือตรวจสอบข้อมูล โดยมีชั้นข้อมูลประกอบด้วย

๑) Base Layer (ชั้นข้อมูลพื้นฐาน)

 Open Street Map (ชั้นข้อมูลพื้นฐาน) คือแผนที่จากโครงการความร่วมมือเพื่อ สร้างแผนที่เสรีที่แก้ไขได้ของโลกแผนที่ต่าง ๆ ดังกล่าว ถูกสร้างโดยข้อมูลจากอุปกรณ์ GPS แบบพกพา ภาพถ่ายทางอากาศ และแหล่งข้อมูลเสรีอื่น ๆ

- Google Street Map (ชั้นข้อมูลพื้นฐาน) คือแผนที่เส้นทาง และผังเมือง ของ Google Map

- Google Physical Map (ชั้นข้อมูลพื้นฐาน) คือแผนที่ภูมิประเทศ ของ Google Map

- Google Hybrid Sattelite (ชั้นข้อมูลพื้นฐาน) คือภาพถ่ายทางอากาศ โดยใช้ ข้อมูลจาก ภาพถ่ายทางอากาศของ U.S. public domain และภาพถ่ายด า ว เที ย ม ของคีย์โฮล มาดัดแปลงร่วมกับ ระบบแผนที่ของกูเกิล

- ขอบเขตจังหวัด คือชั้นข้อมูลแผนที่ประเทศไทยรายจังหวัด

ා) Overlays

- ภาพถ่ายพื้นที่จังหวัดอุทัยธานี

- พื้นที่น้ำท่วมปี ๕๔

m) ตำแหน่งโครงการที่ดำเนินการจัดทำข้อมูล

- ตำแหน่งโครงการพื้นที่กรมป่าไม้
- ตำแหน่งโครงการพื้นที่กรมที่ดิน
- ตำแหน่งโครงการพื้นที่ ส.ป.ก.

- ตำแหน่งโครงการพื้นที่กรมทรัพยากรทางทะเลและชายฝั่ง

- ตำแหน่งโครงการพื้นที่กรมธนารักษ์
- ตำแหน่งโครงการพื้นที่กรมพัฒนาสังคมและสวัสดิการ

#### ๔) โครงการรายจังหวัดตามรายชื่อจังหวัดประกอบด้วย

- ชั้นข้อมูลขอบเขตพื้นที่โครงการ

- ชั้นข้อมู่ลรูปแปลงเพื่อการสำรวจ
- ชั้นข้อมูลรูปแปลงผู้ที่จะได้รับการจัดที่ดิน
- ชั้นข้อมูลผู้ที่ได้รับการจัดที่ดิน
- ๑.๑.๒ ค้นหาผู้ที่ได้รับการจัดที่ดิน

เป็นเครื่องมือสำหรับค้นหาผู้ที่ได้รับการจัดที่ดิน ที่ได้ผ่านการรับรองรายชื่อจาก คณะอนุกรรมการนโยบายที่ดินจังหวัด (คทช.จังหวัด) พร้อมแสดงผลตำแหน่งแปลงและรายละเอียด ประจำแปลง โดยผลการค้นหาประกอบด้วย

- ชื่อ-นามสกุล ผู้ที่ได้รับการจัดที่ดิน
- ชื่อพื้นที่โครงการที่ได้รับการจัดที่ดิน
- รายละเอียดประจำแปลง

#### ๑.๒ รายงานความก้าวหน้าโครงการ

รายละเอียดการใช้งานรายงานความก้าวหน้าโครงการ

๑.๒.๑ ข้อมูลพื้นที่โครงการ

แสดงข้อมูลพื้นฐานและรายละเอียดโครงการ ประกอบด้วย

- ปีเป้าหมาย
- ปีดำเนินการ
- หน่วยงานเจ้าของพื้นที่
- จังหวัด
- ชื่อโครงการ
- รหัสโครงการ
- ๑.๒.๒ กระบวนการ หลักเกณฑ์ คุณสมบัติและเงื่อนไขการจัดที่ดิน
  - แสดงรายละเอียดกระบวนการ หลักเกณฑ์ คุณสมบัติ และเงื่อนไขการจัดที่ดิน แต่ละ

#### ประเภทพื้นที่ ประกอบด้วย

- กระบวนการจัดที่ดินทำกินให้ชุมชนตามนโยบายรัฐบาลพื้นที่ป่าสงวนแห่งชาติ

 กระบวนการจัดที่ดินทำกินให้ชุมชนตามนโยบายรัฐบาลพื้นที่ดำเนินการระยะที่ ๒ พื้นที่เขตปฏิรูปที่ดินของ ส.ป.ก.

- กระบวนจัดที่ดินทำกินให้ชุมชนตามนโยบายรัฐบาลพื้นที่ป่าชายเลน
- กระบวนการจัดที่ดินทำกินให้ชุมชนตามนโยบายรัฐบาลในที่ดินสาธารณประโยชน์
- กระบวนการจัดที่ดินทำกินให้ชุมชนตามนโยบายรัฐบาลในพื้นที่ที่ราชพัสดุ

#### ๑.๒.๓ รายงานสรุปแสดงข้อมูลความก้าวหน้าโครงการ

แสดงข้อมูลและรายละเอียดโครงการ ประกอบด้วย

- ข้อมูลเพื่อการสำรวจ (เนื้อที่ จำนวนราย จำนวนแปลง ที่ได้รับมอบจากอนุกรรมการ จัดหาที่ดิน)

- ข้อมูลรายงานผลการสำรวจจาก คทช. จังหวัด (จำนวนราย จำนวนแปลง)

 - ข้อมูลผู้ที่ได้รับการจัดที่ดิน (เนื้อที่ที่อนุญาต จำนวนราย จำนวนแปลง ที่ได้รับรอง จาก คทช. จังหวัด หนังสืออนุญาตา วันที่อนุญาต วันสิ้นสุดการอนุญาต ชื่อชุมชนหรือ สหกรณ์)

- จำนวนเล่มสมุดประจำตัวผู้ที่ได้รับการจัดที่ดิน

#### ๑.๓ เครื่องมือสนับสนุนการจัดที่ดิน

รายละเอียดการใช้งานเครื่องมือสนับสนุนการจัดที่ดิน

๑.๓.๑ ประกาศ/ประชาสัมพันธ์

แสดงข้อความประกาศหรือประชาสัมพันธ์ข้อมูลเกี่ยวกับการจัดที่ดิน ที่ต้องการ เผยแพร่ให้แก่ผู้ที่เกี่ยวข้องในการจัดที่ดิน

- ๑.๓.๒ ฐานข้อมูลรายชื่อผู้ยากไร้ไม่มีที่ดินทำกิน เครื่องมือสำหรับการค้นหารายชื่อ ผู้ที่ได้มาลงทะเบียนเป็นผู้ยากไร้ไม่มีที่ดินทำกิน ไว้กับหน่วยงานของรัฐโดยมีการรวบรวมจัดเก็บในรูปแบบของฐานข้อมูล
- ๑.๓.๓ ดาวน์โหลดข้อมูลเพื่อการสำรวจ เครื่องมือสำหรับดาวน์โหลดข้อมูลเพื่อสนับสนุนการสำรวจของคทช.จังหวัด ซึ่งมี การจัดเก็บข้อมูลไว้ในระบบ โดยจัดเก็บอยู่ในรูปแบบดิจิทัลไฟล์ เพื่อให้ คทช.จังหวัด สามารถดาวน์โหลดข้อมูลได้ตามพื้นที่โครงการ

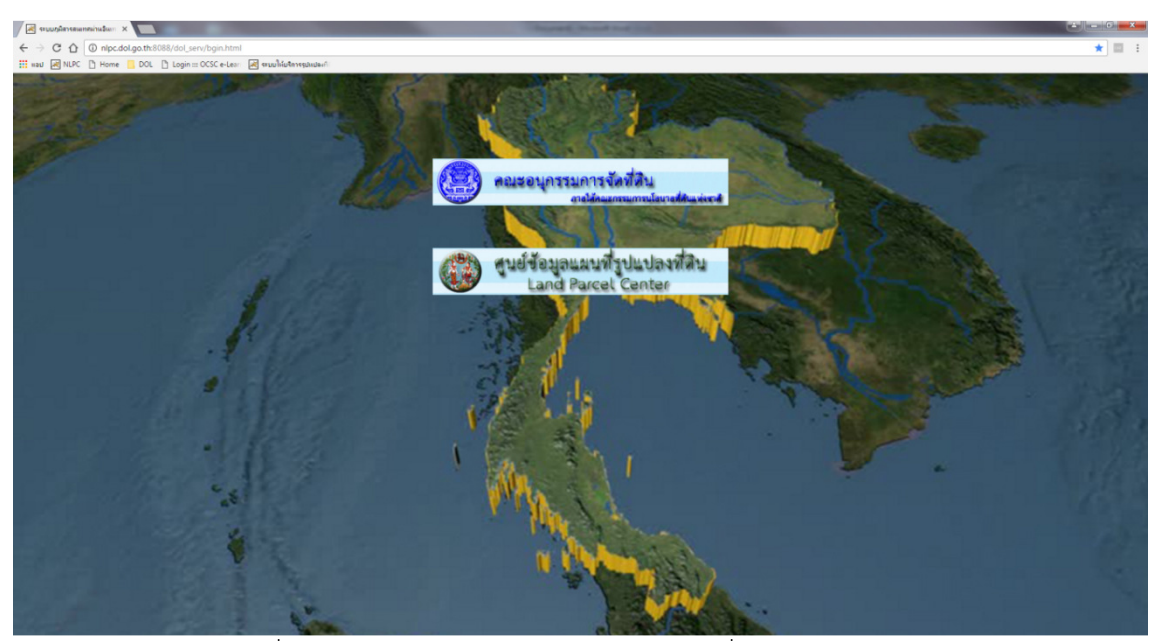

รูปภาพที่ ๑ แสดงหน้าโปรแกรมสนับสนุนการจัดที่ดินตามนโยบาย คทช.

บทที่ ๒

#### ษ. การเข้าใช้งานระบบสนับสนุนการจัดที่ดินตามนโยบายคณะกรรมการนโยบายที่ดินแห่งชาติ (คทช.)

๒.๑ การเข้าใช้งานระบบ สามารถเข้าใช้งานโดยการเรียกใช้งานผ่านโปรแกรม Browser ต่างๆ เช่น Google chrome Firefox Internet Explorer Safari หรือ Opera ที่มีสัญลักษณ์ดังภาพที่ปรากฏอยู่ บนหน้าจอของคอมพิวเตอร์

# 0000

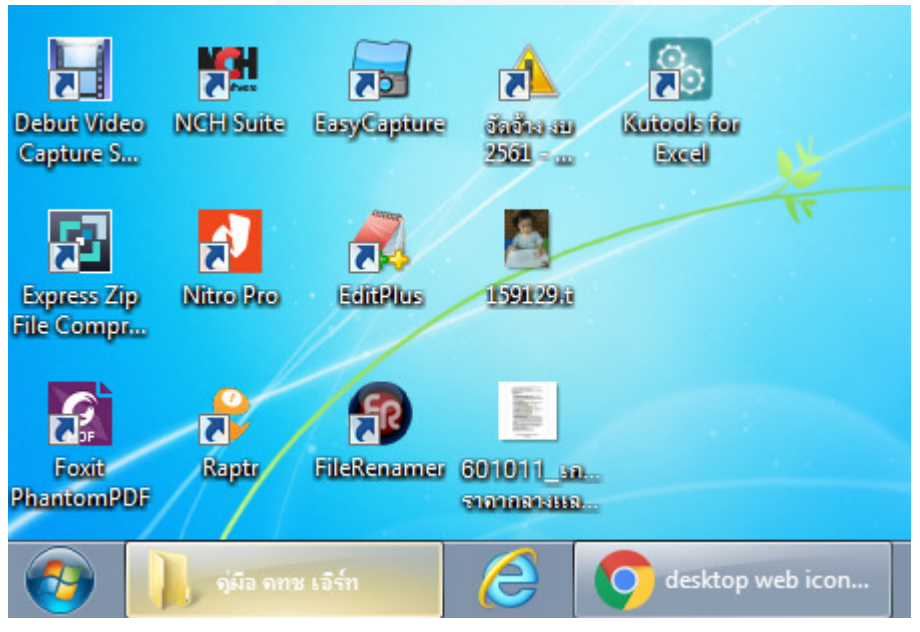

รูปภาพที่ ๒ แสดงการเรียกใช้งานผ่านโปรแกรม Browser

จากนั้นเรียกใช้งานระบบโดยป้อน URL <u>http://nlpc.dol.go.th</u> ผ่านโปรแกรม Browser เมื่อปรากฏหน้าเว็ปไซต์ดังกล่าวแล้วให้คลิ้กเลือกที่ปุ่ม สนับสนุนการจัดการที่ดินตามนโยบาย คทช.

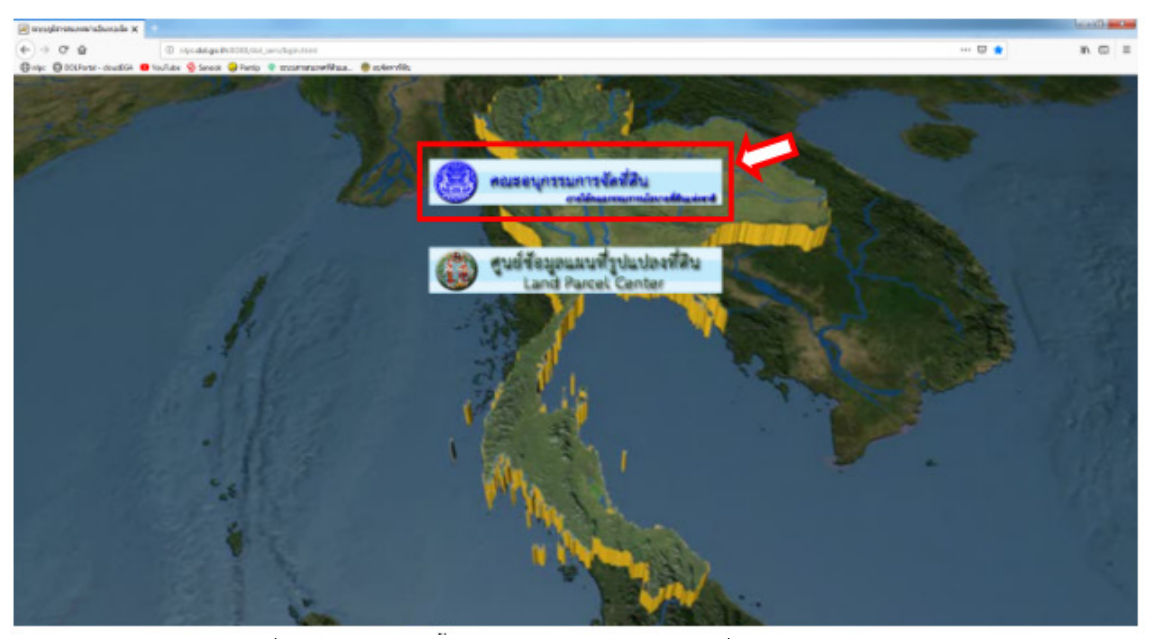

รูปภาพที่ ๓ แสดงหน้าโปรแกรมสนับสนุนการจัดที่ดินตามนโยบาย คทช.

เข้าสู่หน้าต่างหลักของระบบสนับสนุนการจัดที่ดินตามนโยบายคณะกรรมการนโยบายที่ดิน แห่งชาติ คทช. แสดงแผนที่ประเทศไทยและเมนูการใช้งานต่างๆ

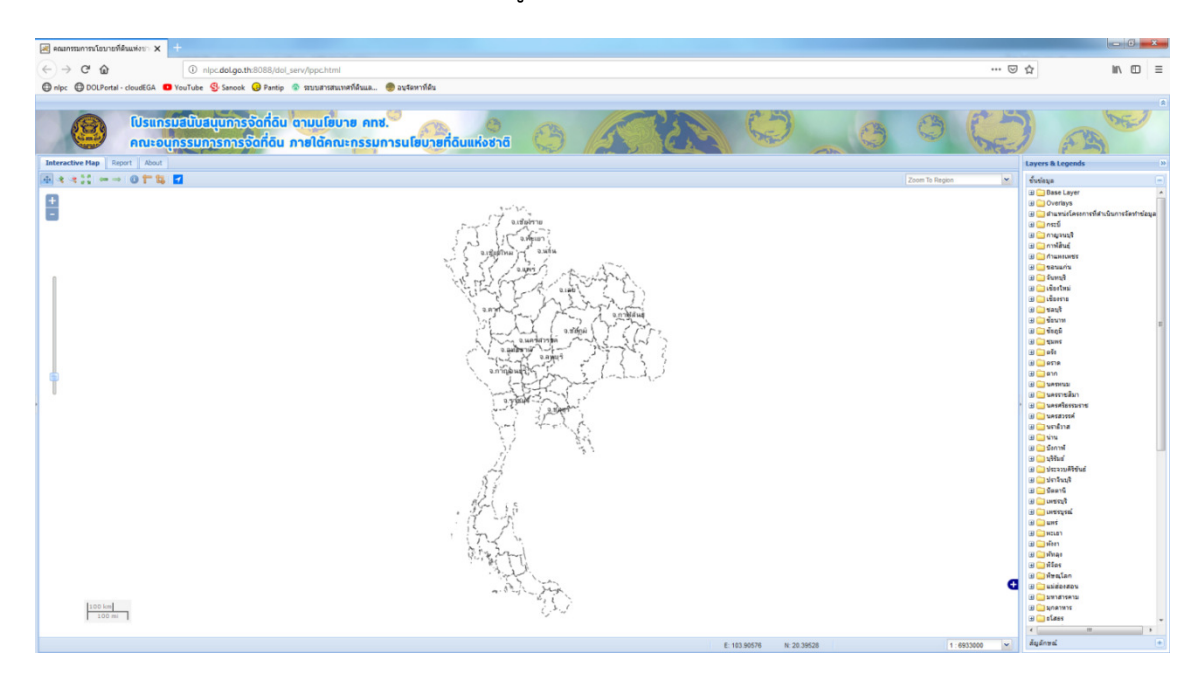

รูปภาพที่ ๔ แสดงหน้าหลักโปรแกรม

สู่หน้าต่างหลักของระบบจะประกอบด้วย

- ๑) Interactive Map ส่วนแสดงแผนที่
- ๒) Search Panel ส่วนสำหรับเครื่องมือค้นหารายละเอียดผู้ครอบครองทำประโยชน์
- ๓) Layers & Legends ส่วนแสดงชั้นข้อมูลและสัญลักษณ์
- ๔) เครื่องมือแผนที่

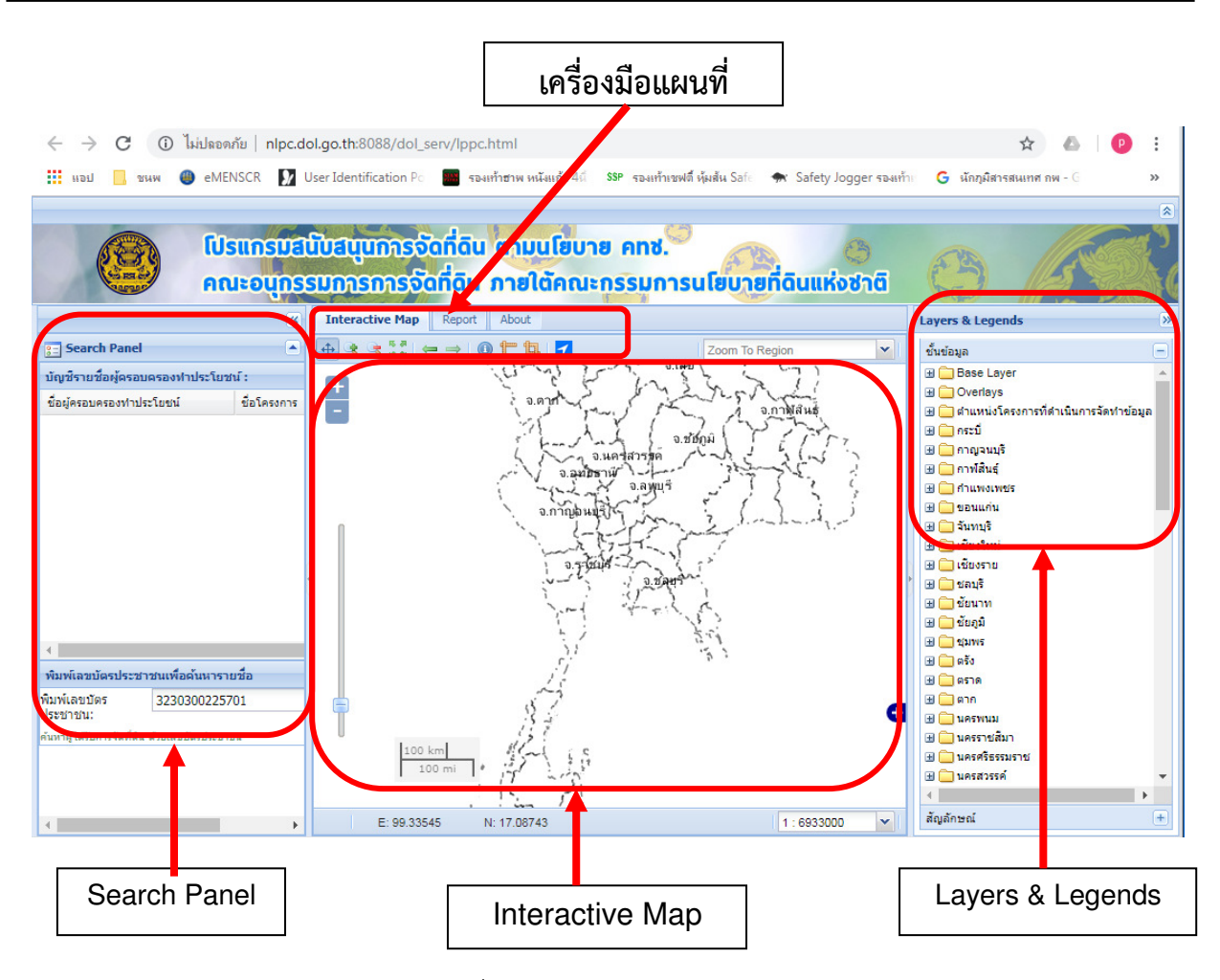

รูปภาพที่ ๕ แสดงส่วนประกอบโปรแกรม

#### ๒.๒ เครื่องมือ

๒.๒.๑ แถบสำหรับการเลือกแสดงหน้าต่างแสดงผลต่างๆ

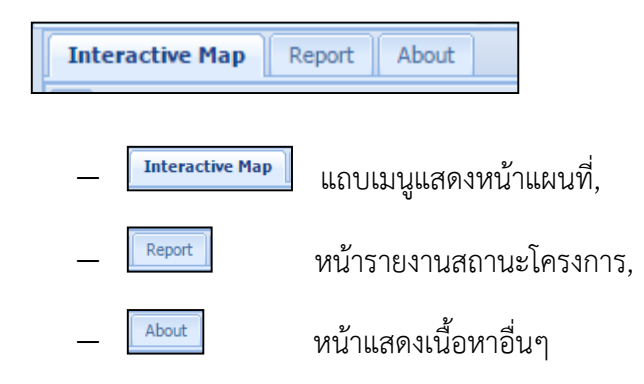

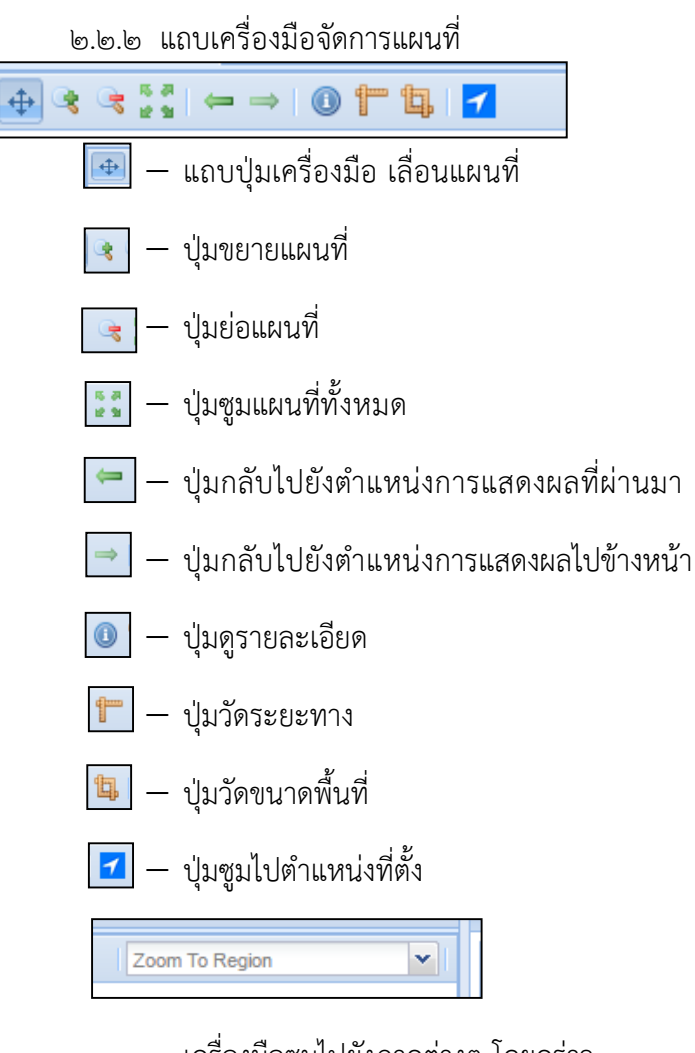

— เครื่องมือซูมไปยังภาคต่างๆ โดยคร่าว

| Layers & Legends | » |
|------------------|---|
| Layers           | + |
| Legends          | Ξ |

แถบแสดงชั้นข้อมูล Layers ต่างๆ

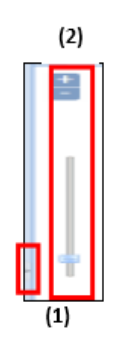

- แถบเครื่องมือขยาย ย่อ แผนที่ (๒)
- ปุ่มขยายหน้าต่างค้นหาผู้ได้รับการจัดที่ดิน (๑)

บทที่ ๓

#### ๓. ขั้นตอนและวิธีการใช้งานโปรแกรม

# ๓.๑ วิธีการเปิด- ปิดชั้นข้อมูล

หน้าหลักแสดงแผนที่ สามารถเปิด – ปิด ชั้นข้อมูลต่างๆ ที่เกี่ยวข้องในโครงการ เช่น เลือก แสดงผลแผนที่ฐานจากภาพดาวเทียม หรือขอบเขตการปกครอง (Base Layer)

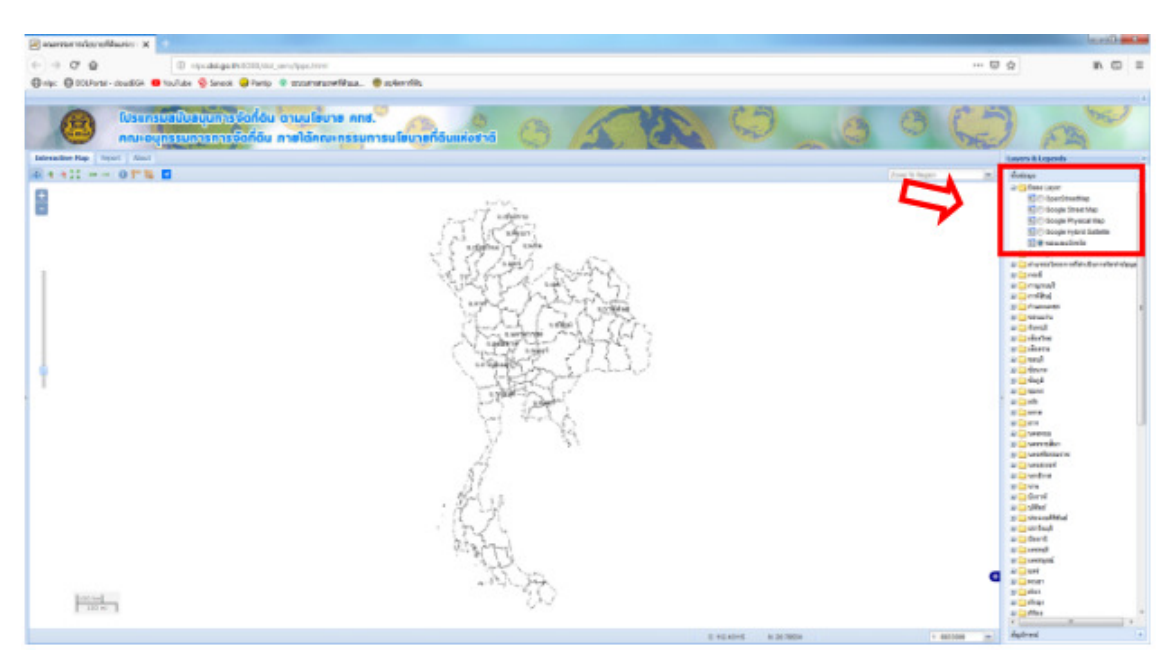

รูปภาพที่ ๖ แสดงการเปิด–ปิด แผนที่ฐาน

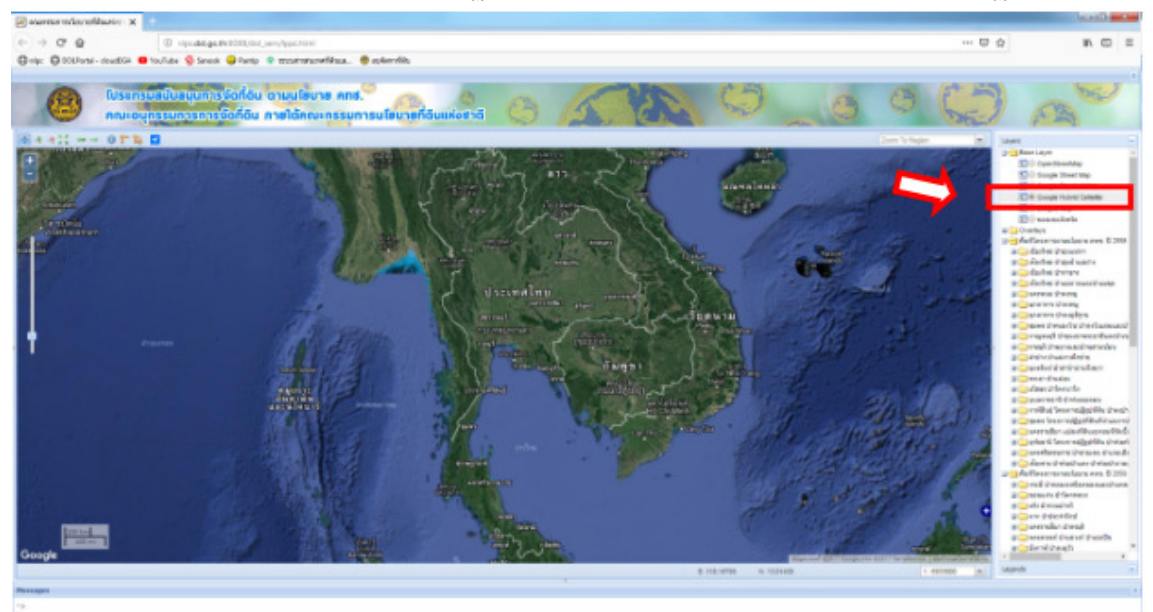

๓.๑.๑ เมื่อทำการเลือกแผนที่ฐานแบบภาพดาวเทียม Google Map จะปรากฏดังภาพ

รูปภาพที่ ๗ แสดงผลแผนที่ฐานภาพดาวเทียม

# ๓.๑.๒ การเปิดชั้นข้อมูลแสดงขอบเขตพื้นที่โครงการ

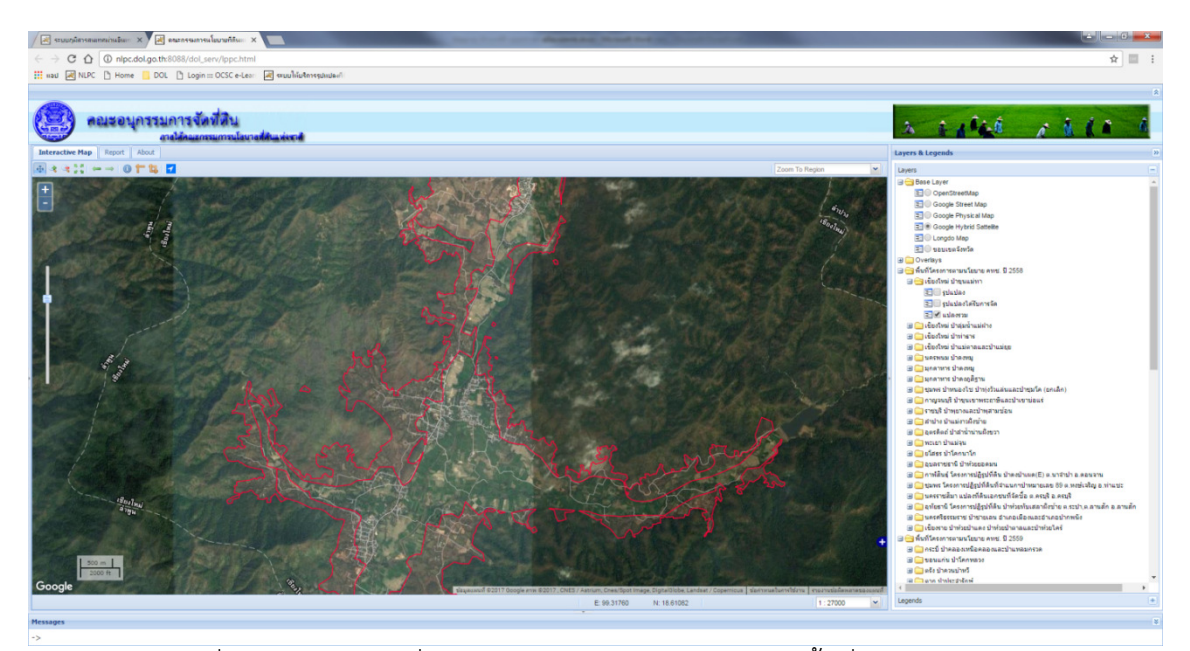

รูปภาพที่ ๘ แสดงผลแผนที่ฐานภาพดาวเทียมซ้อนกับขอบเขตพื้นที่โครงการ

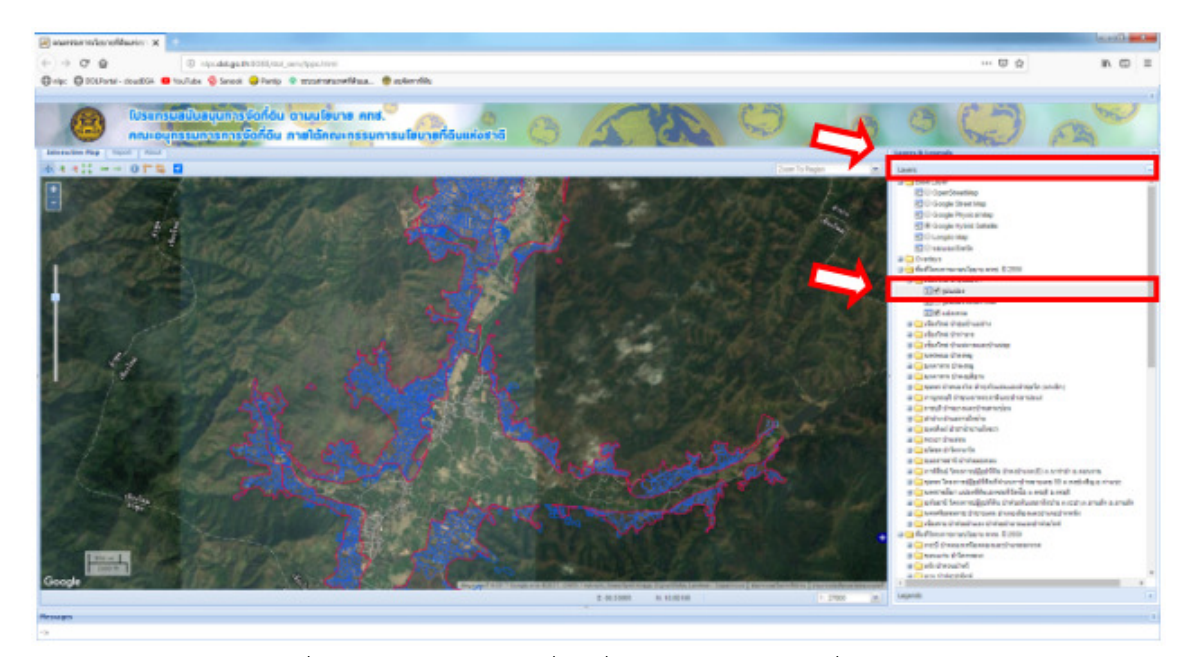

๓.๑.๓ การเปิดชั้นข้อมูลรูปแปลงที่ดินที่มีการครอบครอง เพื่อการสำรวจ (ถ้ามี)

รูปภาพที่ ๙ แสดงผลรูปแปลงที่ดินที่มีการครอบครอง (เพื่อการสำรวจ)

#### ๓.๒ วิธีการเรียกดูรายละเอียดข้อมูล

๓.๒.๑ ในการตรวจสอบข้อมูลรูปแปลงที่ดินที่มีการครอบครองที่ได้รับจากคณะอนุกรรมการ จัดหาที่ดิน สามารถใช้เครื่องมือดูรายละเอียดโดยกดที่ปุ่ม 🔟 แล้วเลือกแปลงที่ดินที่ต้องการดูรายละเอียด จะปรากฏหน้าต่างรายละเอียดดังภาพ

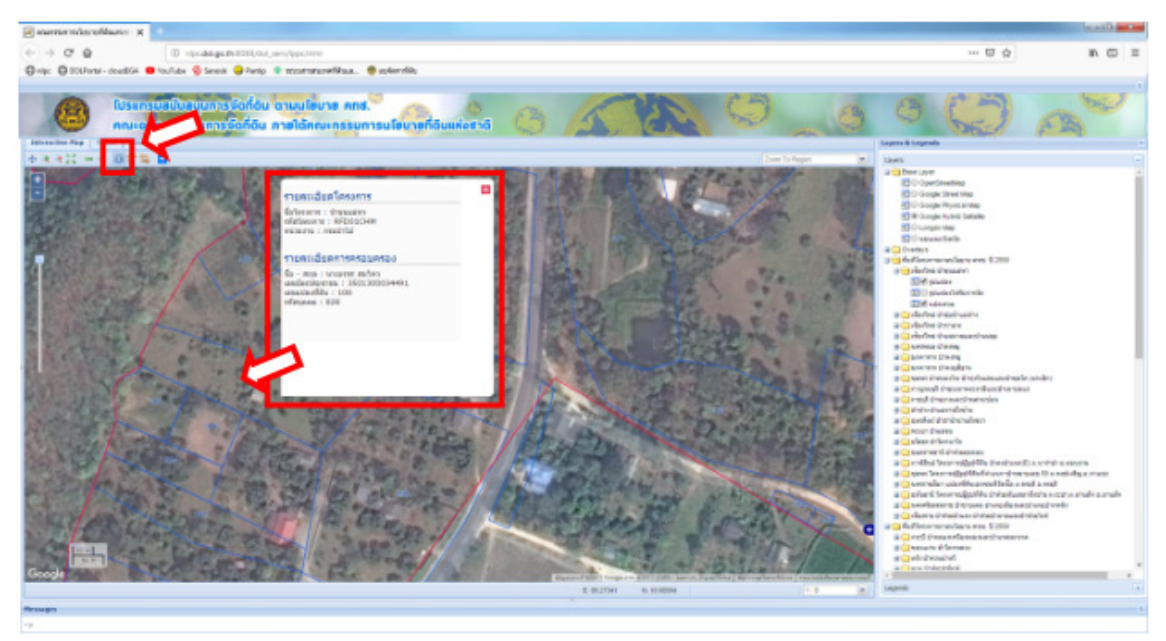

รูปภาพที่ ๑๐ แสดงผลรายละเอียดผู้ครอบครองที่ได้รับจากคณะอนุกรรมการจัดหาที่ดินรายแปลง

๓.๒.๒ ในกรณีที่มีข้อมูลผู้ที่ได้รับการรับรองว่าเป็นผู้ที่ได้รับการจัดที่ดินจาก คทช.จังหวัดจะ แสดงชั้นข้อมูลผู้ที่ได้รับการจัดที่ดิน อีกหนึ่งชั้นข้อมูล

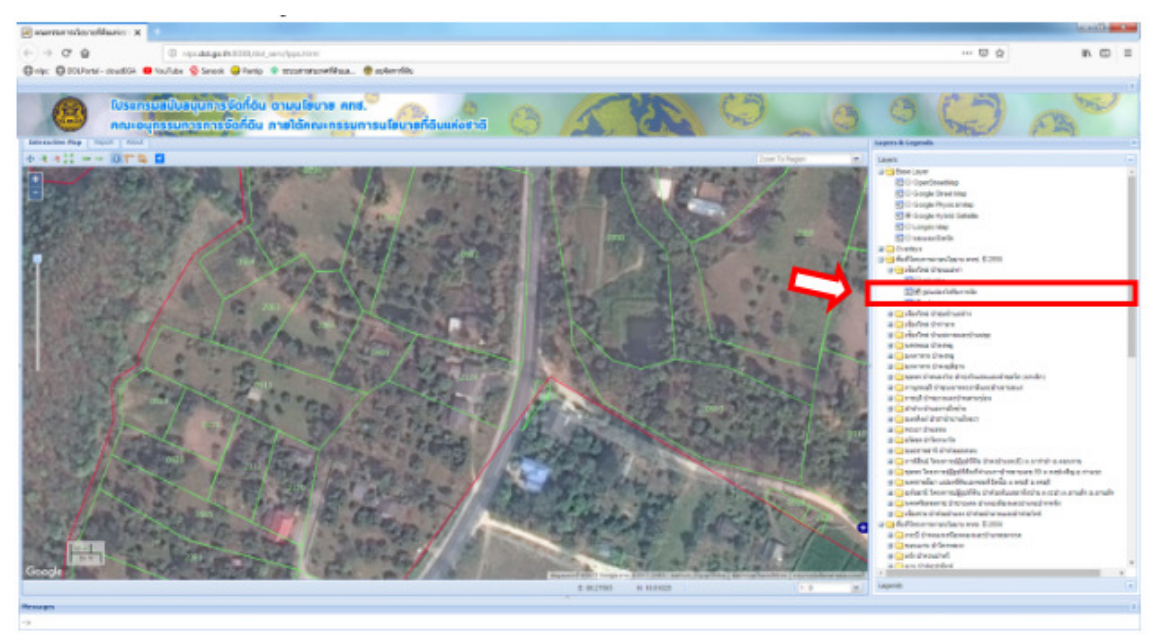

รูปภาพที่ ๑๑ แสดงผลชั้นข้อมูลผู้ที่ได้รับการจัดที่ดินรายแปลง

๓.๒.๓ หากต้องการดูรายละเอียดของผู้ได้รับการจัดที่ดินรายแปลงสามารถใช้เครื่องมือ สำหรับดูรายละเอียดโดยกดที่ปุ่ม<sup>(1)</sup> แล้วเลือกแปลงที่ดินที่ต้องการดูรายละเอียด จะปรากฏหน้าต่าง รายละเอียด ดังภาพ

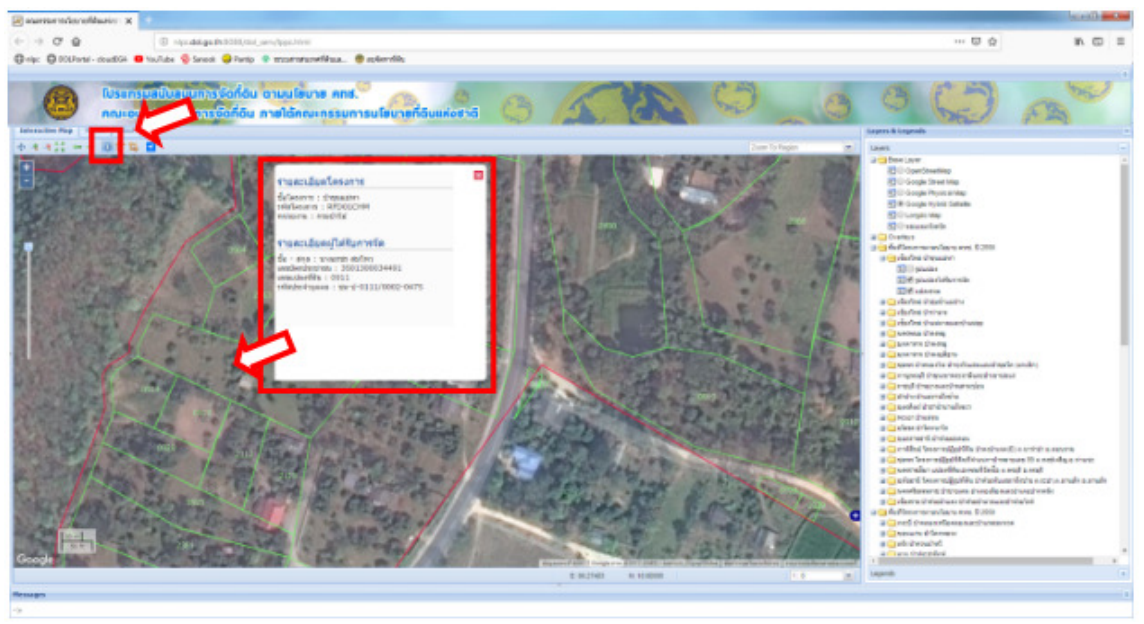

รูปภาพที่ ๑๒ แสดงผลรายละเอียดผู้ได้รับการจัดที่ดิน รายแปลง

๓.๒.๔ เครื่องมือสำหรับการค้นหาผู้ที่ได้รับการจัดที่ดินในโครงการ คทช. สามารถค้นหาโดย กดที่ปุ่ม (๑) เพื่อขยายแถบค้นหา

| annerstandhain X                                          |                                                                                                    |                     |                            | and a |
|-----------------------------------------------------------|----------------------------------------------------------------------------------------------------|---------------------|----------------------------|-------|
| C O O Openangenetitie                                     | Station (Section Section Secti |                     | U Q                        | n 🗆   |
| 🕽 nişo: 🔘 DOLFantei - doudliğik 🛑 touflube 🧐 Senecik 🤤 Fe | nip 🗣 mosenservetikasa. 🔮 eskervikis                                                                                                    |                     |                            |       |
|                                                           | อัน ตามปลงาง คทส."                                                                                                    | SA O                |                            | A     |
| 8 4 411 0T% B                                             |                                                                                                    |                     | Zoon To Report (20) Layout |       |
|                                                           |                                                                                                    |                     |                            |       |
| and<br>Total                                              | A. C. B.                                                                                                    | - E 10.000 & 10.010 | a<br>                      |       |
| /seages                                                   |                                                                                                    |                     |                            |       |

รูปภาพที่ ๑๓ แสดงปุ่มสำหรับเปิดเครื่องมือการค้นหาผู้ได้รับการจัดที่ดิน

๓.๒.๕ เมื่อปรากฏแถบเครื่องมือค้นหาดังภาพจากนั้นสามารถทำการค้นหาผู้ที่ได้รับการจัด ที่ดิน โดยการกรอกข้อมูลเลขบัตรประชาชนในช่องเลขบัตรประชาชน (๑) แล้วกดปุ่ม (๒)

| 😸 anarran radiovoldaniov 🗙                        |                                                                                                    |      |            |                      | land a start |
|---------------------------------------------------|----------------------------------------------------------------------------------------------------|------|------------|----------------------|--------------|
| + + 0 0 0 mindegen                                | uboblyma_aerylype.html                                                                             |      |            | ··· 🖾 🌣              | n 🗆 🗉        |
| Grap: O DOPartel- doublide 😑 toullube 🧕 Senecit ( | 😓 Fonto 🔹 montrarrettikan. 🔮 esterritis                                                            |      |            |                      |              |
|                                                   | รัดก็ดัน ตามประวาช คทส.<br>อีก็ดิน การได้คณะกรรมการนโรมารก็ดินแห่งราติ<br>เมษะเชิง (พ.ศ. 1944) การ | A DO | 0_0        | G (S)                | A            |
| Disarch Pasel -                                   | e + +11 0 T % B                                                                                    |      |            | to Region (10) Lines | +            |
| มันที่สารที่อยู่หรุดเลของสารที่สารกัง             | 0                                                                                                  | 573  |            | Laperds              |              |
| accula                                            | (1)                                                                                                |      | 3          |                      |              |
|                                                   | (2)                                                                                                |      |            |                      |              |
|                                                   | Part                                                                                               | E.M. | 10 1271wel | G<br>(* 00001 *)     |              |
| Ressen<br>->                                      |                                                                                                    |      |            |                      |              |

รูปภาพที่ ๑๔ แสดงเครื่องมือการค้นหาผู้ได้รับการจัดที่ดิน

๓.๒.๖ เมื่อกดค้นหา (Search) แล้วจะแสดงรายละเอียดผู้ที่ได้รับการจัดที่ดิน เมื่อกดที่รายชื่อ โปรแกรมจะแสดงตำแหน่งแปลงพร้อมรายละเอียดประจำแปลงของผู้ที่ได้รับการจัดที่ดิน

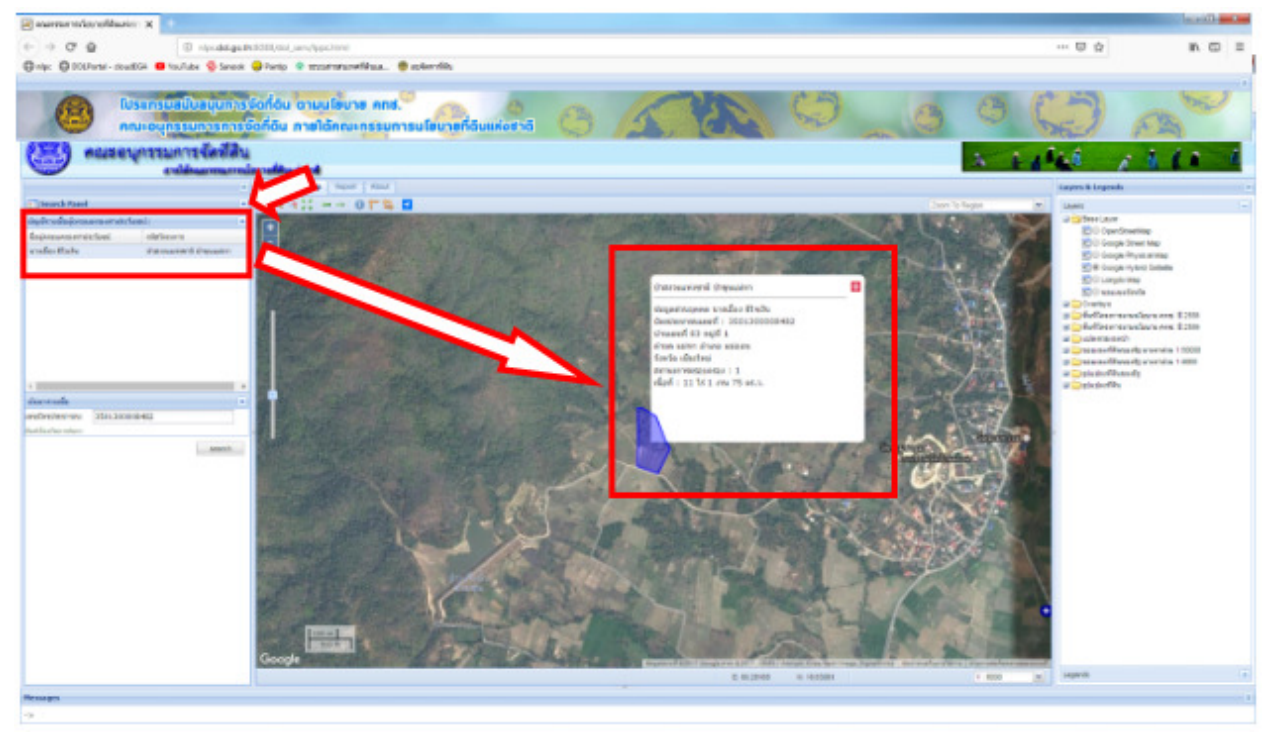

รูปภาพที่ ๑๕ แสดงผลการค้นหาผู้ได้รับการจัดที่ดิน

#### ๓.๓ วิธีการเรียกดูรายงานข้อมูลโครงการ

๓.๓.๑ โปรแกรมสนับสนุนการจัดที่ดินตามนโยบาย คทช. แสดงหน้าสถานะโครงการ **Report** แสดงข้อมูลพื้นที่โครงการ ชื่อโครงการจังหวัด เนื้อที่จำนวนผู้ที่ได้รับการจัดหนังสืออนุญาตาวันที่อนุญาต วันสิ้นสุดการอนุญาต ชื่อชุมชนหรือสหกรณ์ เป็นต้น

| < 416                                  |               | 🔍 X / 🔀 etarnesannealounun    |                                                                                                    |                                 |                     | a second test in the second      |                                    |                                         |                                    |                         |                |                                       |  |
|----------------------------------------|---------------|-------------------------------|----------------------------------------------------------------------------------------------------|---------------------------------|---------------------|----------------------------------|------------------------------------|-----------------------------------------|------------------------------------|-------------------------|----------------|---------------------------------------|--|
|                                        | C & O nlp     | c.dol.go.th:8088/dol_serv/lpp | oc.html                                                                                                    |                                 |                     |                                  |                                    |                                         |                                    |                         |                | Q 🕁                                   |  |
| IJ                                     | NLPC 🗋 Hor    | me 📒 DOL 🗋 Login 💠 OCSC       | Ce-Lean 😹 รรมนให้แขตรรรมแปลงกั                                                                                                    |                                 |                     |                                  |                                    |                                         |                                    |                         |                |                                       |  |
|                                        |               |                               |                                                                                                    |                                 |                     |                                  |                                    |                                         |                                    | _                       |                |                                       |  |
| 1                                      | คณขอบ         | กรรมการจัดที่สิน              |                                                                                                    |                                 |                     |                                  |                                    |                                         |                                    |                         | 1.6            |                                       |  |
| evitasementárolitasieet A 1/142 / 1/14 |               |                               |                                                                                                    |                                 |                     |                                  |                                    |                                         |                                    |                         |                |                                       |  |
|                                        | Map Report Al | bout                          |                                                                                                    |                                 |                     |                                  |                                    |                                         |                                    |                         |                |                                       |  |
|                                        |               |                               |                                                                                                    | 4                               | รายงานความ          | ก้าวหน้าโครงการ                  |                                    |                                         |                                    |                         |                |                                       |  |
|                                        |               |                               |                                                                                                    |                                 |                     |                                  |                                    |                                         |                                    |                         |                |                                       |  |
| ha                                     | าานอาตรงการ   |                               |                                                                                                    |                                 |                     |                                  |                                    |                                         |                                    |                         |                |                                       |  |
| asi                                    | ลมปี 2558     |                               |                                                                                                    |                                 |                     |                                  |                                    |                                         |                                    |                         |                |                                       |  |
| ľυ                                     | จังหวัด       | หน่วยงานเจ้าของพื้นที่        | พื้นที่โครงการ                                                                                                    | เนื้อที่<br>(ไร่ - งาน - คร.ว.) | เลขที่หนังสืออนุญาต | ชื่อชุมชนที่ใต้รับ               | อนุจัดหา<br>ส่งมอบรายชื่อ<br>(ราย) | ผู้ที่จะได้รับ<br>การจัดที่ดิน<br>(ราย) | ผู้ได้รับ<br>การจัดที่ดิน<br>(ราย) | อบุมัติ<br>กระบวนการจัด | อนุญาตเมื่อ    | หมดอายุอนุญาต                         |  |
|                                        | เขียงไหม่     | กรมปาไม่                      | ป่าสงวนแห่งชาติ ป่าขุนแม่หา อำเภอแม่ออน                                                                                               | 7,282 - 1 - 23                  | 0111/0002           | สหกรณ์การเกษตรยั่งยืนแม่หา จำกัด | 1,374                              | 1,374                                   | 1,374                              | 22 B.A. 2558            | 2 เม.ย. 2558   | 1 ເມ.ຍ. 2588                          |  |
|                                        | เขียงไหม่     | กรมปาโม่                      | ป่าสงวนแห่งขาดี ป่าลุ่มน้ำแม่ส่วง                                                                                                    | 2,308 - 3 - 81                  | 0111/0006           | -                                | 531                                | 455                                     | 455                                | 22 s.n. 2558            | 8 n.g. 2558    | 7 n.u. 2588                           |  |
|                                        | 1.13          | กรมป่าไม่                     | and constants of a line of                                                                                                    |                                 | 0111/0004           | 21                               |                                    |                                         |                                    | 10.000                  | 25 ນີ້.ຍ. 2558 | 24 มี. <b>ย. 2588</b>                 |  |
|                                        | CERITAR       | กรมปาไม่                      | บาสงวนแหงขาด บาทาธาร บาแมดาลและบาแมอย                                                                                                 | 7,926 - 3 - 41                  | 0111/0003           |                                  | 1,349                              | 924                                     | 1,350                              | 22.6.9.2558             | 25 ຄື.ຍ. 2558  | 24 <b>ม</b> .ย. 2588                  |  |
|                                        | นครพนม        | and the                       | A. 40-000 (10-000)                                                                                                    | 17.631                          | 0111/0010           | 0                                | 2,925                              | 168                                     | 168                                |                         | 14 มี.ค. 2559  | 13 มี.ค. 2589                         |  |
|                                        | มุกคาหาร      | עדרענגיי                      | HUNDERSTRAND HIERSHIE                                                                                                    | 17,621                          |                     | -                                | 1,801                              | 1,251                                   | 1                                  | 22.8.9.2000             |                |                                       |  |
|                                        | มุกตาหาร      | กรมบำให้                      | ป่าสงวนแห่งชาติ ป่าภูสัฐาน                                                                                                    | 9,076                           | 54                  | 2 C                              | 1,333                              | 681                                     | 964                                | 22 S.A. 2558            | 543            |                                       |  |
|                                        | ល្អរមន        | กรมบำให้                      | ป่าสงวนแห่งชาติ บ้าหนองใช และป่าหุ่งวัวแล่น (ยกเล็กพื้นที่)                                                                           | 1,652                           | 9                   | ÷                                | 299                                | -                                       |                                    | 22 S.A. 2558            | -              | · · · · · · · · · · · · · · · · · · · |  |
|                                        | กาญจนบุรี     | กรมปาใม้                      | ป่าสงวนแห่งขาดี บ่าเขาพระฤาษีและป่าเขาบ่อแร่ แปลงที่หนึ่ง                                                                             | 8,333                           |                     | ×                                | 220                                | 234                                     | 234                                | <u>21 มิ.ย. 2559</u>    | 1.0            |                                       |  |
|                                        | ราชบุรี       | กรมป่าไม่                     | ป่าสงวนแห่งชาติ บำพุยางและป่าหุสามช้อน                                                                                                | 4,955                           |                     |                                  | 374                                | 432                                     | 432                                | <u>21 fl.u. 2559</u>    |                | · · ·                                 |  |
|                                        | ล่าปาง        | กรมปาไม่                      | ป่าสงวนแห่งขาพี ป่าแม่งาวฝั่งข่าย                                                                                                    | 6,593                           |                     | N                                | 735                                | 590                                     | 554                                | 21 fl.u. 2559           | 100            | 0                                     |  |
|                                        | อุตรติดถ่     | กรมปาใม้                      | ป่าสงวนแห่งปาตี ป่าล่าน้ำน่านศิ่งขวา                                                                                                  | 8,976                           |                     |                                  | 989                                | 928                                     | 928                                | 21.fl.n. 2559           |                |                                       |  |
|                                        | พะเยา         | กรมป่าไม่                     | ป่าสงวนแห่งข่าดี บ้าแม่จุน                                                                                                    | 695                             | -                   |                                  | 201                                | 176                                     | 201                                | <u>21 Ĥ.U. 2559</u>     | 1.20           |                                       |  |
| _                                      | อโสธร         | กรมปาใม่                      | ป่าสงวนแห่งป่าดี ป่าโคกนาโก                                                                                                    | 324                             | 0111/0009           | 1                                | 45                                 | 37                                      | 36                                 | 21. <u>0.0.2559</u>     | 16 п.н. 2559   | 15 п.н. 2589                          |  |
|                                        | อุบสราชชานี   | กรมป่าให้                     | ป่าสงวนแห่งชาติ ป่าหัวขยอดมน                                                                                                    | 8,464                           |                     |                                  | 534                                | 429                                     | 609                                | <u>21 Ĥ.U. 2559</u>     |                |                                       |  |
|                                        | ດານໄດ້ແຊ່     | ตปก.                          | แปลงที่ดีแก้มีการครวจสอบการทำประโยชน์<br>บริเวณโครงการปฏิรูปที่ดิน ปาคงปาเผค(E)<br>ด.นาจำปา อ.ดอนจาน จ.กาท์ตินธุ์                     | 777                             | -                   | สหกรณ์การเกษตรบำนดงกล่วย จำกัด   | 1                                  | 74                                      | 74                                 | <u>21 û.u. 2559</u>     | 1              | Ţ.                                    |  |
|                                        | ะอุมพร        | สปก.                          | แปลงที่ดันเริ่ม.สหโทยน้ำมันพืช จำกัด<br>เข่าทำประโยชน์บริเวณโครงการปฏิรูปที่ดิน<br>ที่จำแนกาบำหมายเลข 89 ค.ทงษ์เจริญ อ.ท่าแชะ จ.ชุมพร | 1,039                           |                     | 8                                |                                    | 1252                                    |                                    | 21 fl.o. 2559           | 1111           |                                       |  |
| 5                                      | นครราชสีมา    | สมก.                          | แปลงที่ดินเอกขนที่จัดชื่อ ด.ครบุรี อ.ครบุรี<br>จ.นครราชส์มา                                                                           | 530                             | - C                 | 2                                | -                                  | 1.1                                     | а.<br>С                            | 21 fl.u. 2559           | 52 C           |                                       |  |
|                                        | 24 1 26 6 8 A | sti 2559                      |                                                                                                    |                                 |                     |                                  |                                    |                                         |                                    |                         |                |                                       |  |

รูปภาพที่ ๑๖ แสดงหน้ารายงานสถานะโครงการ

๓.๓.๒ ในหน้ารายงานสามารถเรียกดูตำแหน่งที่ตั้งของโครงการกดที่ชื่อของพื้นที่โครงการ จะแสดงหน้าต่างแผนที่แสดงที่ตั้งโครงการ ดังภาพ

| 1                                                        | 8                                                                                                    | โประการเปลี่ยังสมุมกา<br>คณะอยู่กรรมการกา                                              | รรัดก็อื่น ตามนโรบาร คทส.<br>เชิดก็อิน การได้กณะกรรมการนไ                                                                                                    |                                                                                                    | e<br>Brital    | 3                         | AT                           | C                                                                                                    |                                                                                                    | 0                   | 6 (                                          | 5            | (A)                                                                                                    | <i>•</i>                                          |
|----------------------------------------------------------|----------------------------------------------------------------------------------------------------|----------------------------------------------------------------------------------------|----------------------------------------------------------------------------------------------------|----------------------------------------------------------------------------------------------------|----------------|---------------------------|------------------------------|----------------------------------------------------------------------------------------------------|----------------------------------------------------------------------------------------------------|---------------------|----------------------------------------------|--------------|----------------------------------------------------------------------------------------------------|---------------------------------------------------|
|                                                          |                                                                                                    |                                                                                        |                                                                                                    |                                                                                                    |                | ายงามความ                 | ก่าวหน้าโครงการ              |                                                                                                    |                                                                                                    |                     |                                              |              |                                                                                                    |                                                   |
| THE                                                      | orradiante anno                                                                                                    |                                                                                        |                                                                                                    |                                                                                                    |                |                           |                              |                                                                                                    |                                                                                                    |                     |                                              |              |                                                                                                    |                                                   |
| niu                                                      | farte                                                                                                    | wżematrezofiał                                                                         | éultaure                                                                                                    | (8                                                                                                    | dat<br>mineraj | authrisdacesyne           | is used to                   | auferen<br>Aussenotis                                                                                           | gifestatts<br>stortasista<br>cross                                                                                                    | efielte<br>motalite | angen an an an an an an an an an an an an an | alangea      | NUMBER OF STREET                                                                                                    | 8                                                 |
| 1                                                        | duces                                                                                                    | reacital                                                                               | COLORISON PROVIDENT AND MADE                                                                                                    | 2.                                                                                                    | 82-1-20        | COLLEGE A                 | and manufactures and the     | 1,6%                                                                                                    | 1,010                                                                                                    | 1,275               | 21 6 9 2015                                  | 2 68.0. 2998 | 1 8 8 2101                                                                                                    |                                                   |
| 2                                                        | dutes                                                                                                    | eranta                                                                                 |                                                                                                    |                                                                                                    | 8-1-8          | 00111/0006                |                              | 811                                                                                                    | 488                                                                                                    | 411                 | 21.6.0.2995                                  | 8 6 8 28 M   | 21.4.2588                                                                                                    |                                                   |
|                                                          |                                                                                                    | engistal                                                                               |                                                                                                    | -                                                                                                    | -              |                           |                              |                                                                                                    |                                                                                                    |                     |                                              |              |                                                                                                    |                                                   |
|                                                          | 100,040                                                                                                    | and the                                                                                | paragent ferre horeachoid                                                                                                    | 100 cards many                                                                                                    | 100            | and and the second second | manufactor a test            | 1.00                                                                                                    | of the state of the local division in which the local division in the local division in |                     |                                              |              |                                                                                                    | 1.21.100.00                                       |
| 4                                                        |                                                                                                    | endria                                                                                 | dedicamanisti cong                                                                                                    | Real Barr 21                                                                                                    |                |                           | le sui de contra la contra a |                                                                                                    |                                                                                                    |                     |                                              |              |                                                                                                    |                                                   |
| 5                                                        | erenen.                                                                                                    | regital                                                                                | distant fraint fraint                                                                                                    | 630                                                                                                    | RUMBLING.      | talk.                     |                              |                                                                                                    |                                                                                                    |                     |                                              | A            | 6 . 6 4                                                                                                    |                                                   |
| 5                                                        | 19.10                                                                                                    | eragistai                                                                              | descentions demonity and works to all                                                                                                    | and the local division of the                                                                                                    | -              | eres ale alle as          |                              |                                                                                                    |                                                                                                    |                     |                                              |              | and a local division of the                                                                                                    |                                                   |
| 7                                                        | reperts!                                                                                                    | engistal                                                                               | dates sight dependentlement of                                                                                                    | Marell an                                                                                                    |                | _                         |                              |                                                                                                    |                                                                                                    | _                   |                                              | Con Million  | a. 144                                                                                                    |                                                   |
| ð -                                                      | mat                                                                                                    | erajita                                                                                | distant within the state of water size                                                                                                    | 8.500                                                                                                    |                |                           |                              |                                                                                                    |                                                                                                    |                     |                                              |              | Billion Bart                                                                                                    | 1                                                 |
| 9                                                        | 61511                                                                                                    | erajniai                                                                               | station unique shaping of                                                                                                    | and the second                                                                                                    |                | Section 2                 |                              |                                                                                                    |                                                                                                    |                     |                                              |              | 1 Ingentee                                                                                                    | and the second                                    |
|                                                          |                                                                                                    | a matini al                                                                            |                                                                                                    | Successive Successive |                |                           |                              |                                                                                                    |                                                                                                    |                     |                                              |              | Contraction of the local division of the local division of the loc                                                                                                    |                                                   |
| 19                                                       | querile al                                                                                                    |                                                                                        | Sterre winds Shireholdert                                                                                                    |                                                                                                    |                |                           |                              |                                                                                                    |                                                                                                    |                     |                                              |              |                                                                                                    |                                                   |
| 19                                                       | queiled<br>HMC1                                                                                                    | engistal                                                                               | Sterne unioned strateging and strateging and strate                                                                                                    | 1000                                                                                                    |                |                           |                              | 100 C 100 C 100 C 100 C 100 C 100 C 100 C 100 C 100 C 100 C 100 C 100 C 100 C 100 C 100 C 100 C 100 C 100 C 100 |                                                                                                    |                     |                                              |              | a defension                                                                                                    | area hitta                                        |
| 19<br>11<br>12                                           | garikad<br>HIAD1<br>D'Braz                                                                                                    | ensistal<br>ensistal                                                                   | granma aliané sharin'anakeun<br>granma aliané shariya<br>granma aliané shikarafa                                                                                                    | 124                                                                                                    |                |                           |                              |                                                                                                    |                                                                                                    |                     |                                              |              | P Calling<br>Adding and a control<br>of the first accords<br>a control accords<br>a control accor                                                                                                    | 1000 100<br>1000 100                              |
| 19<br>11<br>12<br>19                                     | geränd<br>1994<br>Sfaar<br>Staarwag                                                                                                    | endrital<br>eestrital<br>eestrital                                                     | disensusioni disensionalisen<br>disensusioni diseliya<br>disensusioni diversifie<br>disensusioni diselaca ses                                                                                                    |                                                                                                    |                |                           |                              |                                                                                                    |                                                                                                    |                     |                                              |              | <ul> <li>Construction</li> <li>Construction</li> <li>Construction</li> <li>Construction</li> <li>Construction</li> <li>Construction</li> <li>Construction</li> <li>Construction</li> </ul>                                                                                                    |                                                   |
| 19<br>11<br>12<br>13                                     | periled<br>1992)<br>offer<br>permand<br>colling                                                                                                    | ensina<br>ensina<br>ensina<br>ese                                                      | presentational determinentation<br>distance anisoni determine<br>distance anisoni determine<br>distance anisoni dell'ante anno<br>solar relationalitane anno accordinational<br>plana factore angligibilitati der attenation<br>anteritati a anteresta schrifting (                                                                                                    |                                                                                                    |                |                           |                              | 7                                                                                                    |                                                                                                    |                     |                                              |              | a defense van van de<br>a defense van van de<br>a defense van van de<br>a de averande<br>a de averande de<br>a de averande de de<br>a de averande de<br>a de averande de de<br>a de averande de de<br>a de averande de de<br>a de averande de de<br>a de averande de de<br>a de averande de de<br>a de averande de de<br>a de averande de de de de de de de de de<br>a de averande de de<br>a de averande de de de de de de de de de de de de d                                                                                                    | ana 100<br>Dan 199<br>Nata 199                    |
| 19<br>11<br>12<br>13<br>14                               | periled<br>19941<br>offerer<br>sperrentfi<br>ernfilturf<br>terne                                                                                                    | engital<br>engital<br>engital<br>engital<br>ede.                                       | presentational determinentation<br>descentrational determinent<br>presentational defension<br>descentrational defensions and<br>social reflection encourse and to be<br>presented and the second second to be<br>a statistic assessment to enclose<br>the arrithment descent and the<br>prior defension of the second second<br>prior defension of the second second<br>prior defension of the second second                                                                                                    | -                                                                                                    |                |                           | 3                            | K.                                                                                                    | -<br>Alean                                                                                                    |                     |                                              |              |                                                                                                    | anna 199<br>1999 - 1999<br>anna 1999<br>anna 1997 |
| 19<br>11<br>12<br>13<br>14<br>15<br>15                   | period<br>vecan<br>oferer<br>pervent<br>onlifusf<br>vecan<br>vecan<br>vecon<br>vecon<br>vecon<br>vecan<br>vecan<br>vecon<br>vecon<br>vecon<br>vecon<br>vecon<br>vecon | endital<br>endital<br>endital<br>endital<br>edu:<br>edu:<br>edu:                       | procession of stamping-stamp<br>procession of stamping-<br>stamp submit 20 stamps<br>framps submit 20 stamps<br>in the stamp submit 20 stamps<br>bits of stamping stamps<br>bits of stamping stamps<br>bits of stamping stamps<br>bits of stamping stamps<br>bits of stamps<br>bits of stamps<br>bits                                                                                                    | 1                                                                                                    |                |                           | -                            |                                                                                                    | -                                                                                                    |                     |                                              |              | i e cano<br>i e cano<br>i e |                                                   |
| 19<br>12<br>19<br>19<br>19<br>19<br>19<br>18<br>18<br>18 | period<br>19927<br>plear<br>parment<br>colleg<br>colleg<br>colleg<br>queriod<br>action<br>detec                                                                                                    | enziti<br>enziti<br>enziti<br>eze.<br>eze.<br>eze.                                     | processing of stamping and pro-<br>pages and provide stamping<br>processing of stamping<br>processing of stamping<br>processing of stamping and<br>processing of stamping and<br>processing of stamping and<br>processing of stamping and<br>processing and the stamping<br>a straight and stamping and<br>a straight and stamping and<br>a straight and stamping<br>a straight and straight and<br>a straight and straight and<br>the straight and straight and<br>the straight and<br>and the straight and straight<br>a straight and<br>the straight and<br>the straight                                                                                                    |                                                                                                    |                |                           |                              |                                                                                                    | -                                                                                                    |                     |                                              |              | <ul> <li>A Martin</li> <li>A Martin</li> <li>A Martin&lt;</li></ul>                                                                                                    |                                                   |
| 19<br>11<br>12<br>19<br>19<br>18<br>18<br>4.00m          | period<br>wear<br>ofer<br>percent<br>percent<br>outful<br>term<br>werright<br>dette dette                                                                                                    | enghta<br>enghta<br>enghta<br>enghta<br>enghta<br>enghta<br>enghta<br>enghta<br>enghta | рикланиской фонутроновират<br>рикланиской фонутроновират<br>рикланиской фонутой<br>рикланиской фонутой<br>и паталика и паталика<br>и паталика и паталика<br>и паталика и паталика<br>и паталика и паталика<br>и паталика и паталика<br>и паталика и паталика<br>и паталика и паталика<br>и паталика и паталика<br>и паталика и паталика<br>и паталика<br>и па |                                                                                                    |                |                           |                              |                                                                                                    | unde                                                                                                    |                     |                                              |              | a change<br>a change<br>a c |                                                   |

รูปภาพที่ ๑๗ แสดงการเรียกดูตำแหน่งที่ตั้งพื้นที่โครงการ

๓.๓.๓ การเรียกดูหนังสืออนุญาตให้เข้าทำประโยชน์หรืออยู่อาศัยฯ กดที่เลขที่หนังสืออนุญาต จะแสดงหน้าต่างหนังสืออนุญาตตามพื้นที่โครงการ

| -4    | 0.6           | () rijedang                | advid000,000,000,000                                                                                                    |                  |               |                        |                                                                                                    | ··· U Q               | in in        |
|-------|---------------|----------------------------|----------------------------------------------------------------------------------------------------|------------------|---------------|------------------------|----------------------------------------------------------------------------------------------------|-----------------------|--------------|
| nip:  | O DOLPHIN - O | oudliGii 🧧 toullabe 🧐 Sana | a 🤤 Fanto 🔹 montraturatifican. 🔮 aplantific                                                                                                   |                  |               |                        |                                                                                                    |                       |              |
|       | -             |                            |                                                                                                    |                  |               |                        |                                                                                                    |                       |              |
|       | (m)           | โประกรมสนับสนุบท           | ารจังที่อื่น อามุนโลยาส คทส.                                                                                                    | 0                |               | 15-20                  |                                                                                                    | CH E M                | -            |
| 1     | •             | neu-ounssungsna            | รจัดที่ดิน ภายได้กณะกรรมการนโยบายก                                                                                                    | ดีแห่งราดี       |               | 24                     |                                                                                                    | 125-1                 | + 23         |
| -     |               |                            |                                                                                                    |                  |               |                        |                                                                                                    | the local data        |              |
|       |               |                            |                                                                                                    |                  | รายงานความ    | เท่าวหม่าโครง          | Burnathage (HE) - X                                                                                                    | and the second second |              |
| 15148 | melleterns    |                            |                                                                                                    |                  |               |                        | 👘 👘 🖸 🙆 🖓 nips daliga (h.11185/sto), serv/stoc, 19443)                                                                                                    | 1 目 音 音 月             |              |
|       |               |                            |                                                                                                    |                  |               |                        | III vani III NUME  ] Marrie    000, () Login v DODE a Laur                                                                                                    |                       |              |
| -     |               |                            |                                                                                                    |                  |               |                        | trid.                                                                                                    |                       |              |
| ***   | laria .       | niarataadat                | fullecers                                                                                                    | (tr - rs - m.).) | untertailungu | - tenent               | ¥                                                                                                    | . pada                |              |
| £ -   | dechni        | vesthis                    | Decreation & Decellery Exceptions                                                                                                    | 7,262 - 1 - 25   | 11111002      | entires set d          | shikarap white on involving the shares and white                                                                                                    | . 2554                | 144.298      |
| 2     | derbrai       | washtai                    | Decement Decisery                                                                                                    | 2,208-3-82       |               |                        | ad 00. may really                                                                                                    | . 2556                | 7 e.a. 2588  |
|       |               | mag the                    |                                                                                                    |                  | IIIII/00H     |                        | and All will & doc some or and the                                                                                                    | 4 2958                | 24 84, 2988  |
|       | CHE IT DIE    | matria                     | CRONARIES COURSE ENABLINESS                                                                                                    | 7,965-3-45       | 4111.0002     |                        | New others in the second second second second                                                                                                    | 4 2004                | 218.0.2988   |
|       |               |                            | A ANY CONTRACTOR                                                                                                    | 17.472           | STREET        |                        | an experimental labor and gla researcher constraints and the                                                                                                    | 4 2070                | 12 E.o. 2389 |
| ۰.    | 814191B       | (mac) (ma                  | INTERCORDER DWOG                                                                                                    | 10,021           |               |                        | An Taran in 1978 and                                                                                                    |                       | +            |
| 5     | energent      | methic                     | Democratik Stafen                                                                                                    | 5,076            |               |                        | Application of the second second seco |                       | -            |
|       | Direct .      | methia                     | ร่าสารมหายาลี ร่างกระกำระสะสารมารถางสาร                                                                                                    | 1.652            | -             |                        | Andreast and an annual descent and an annual and an annual an annual an                                                                                                    |                       |              |
| 7     | anguard.      | matria                     | paravers' prevention previous spotters                                                                                                    | 6.333            | 1.45          |                        | same an en der un Allei                                                                                                    | · · · ·               |              |
| ۰.    | read          | interaction in the         | discoursed deposited to solar                                                                                                    | 4,955            | 1.1.1         | S                      | A PREMICEDIVINA                                                                                                    |                       |              |
| ۴.    | elete .       | crise() (Sel               | Conserved Counsels                                                                                                    | 6,993            |               |                        | as the sustained and a state of the second                                                                                                    |                       |              |
| 10    | avendhari     | reading                    | dramawient thinkiniwilien                                                                                                    | 8,876            |               |                        | textus a privately the state of the                                                                                                    |                       |              |
| 11    | 1001          | matha                      | discoursed during                                                                                                    | +05              |               | · · ·                  | And a product of the state                                                                                                    |                       | -            |
| 12    | atlass        | maintai                    | international principle                                                                                                    | 324              | 1111/009      | <ul> <li>8.</li> </ul> | progradual production and and                                                                                                    | 4 2009                | 15 4.4. 2509 |
| 13    | dimension di  | mashfa                     | the round of the second                                                                                                    | 6,494            |               | · · · · · ·            | 4.1                                                                                                    | · ·                   | · · · ·      |
| н     | indice.       | ajr.                       | แต่สงที่มีเหมืองระการสุดแก่ระทั่งประโยชน์<br>รูประสารกรรมสู่สูงได้มีการสุดและ(2)<br>ค.ศ.กร้างไป ค.ศ.กรรมราช ระการใช้หล่                       | 272              | 1 2 1         | anni nasti             | and MAA and                                                                                                    |                       |              |
| 15    | 10000         | mór.                       | แต่สอร์ฟันทีม.สหรับของให้เหรียงกับสือ<br>อย่างประกันของไฟและโลกเละพรปฏิบูลที่มีห<br>ที่มีว่าและกรมีการและสิ่ง III และและหรือ แห่งและ แก่สุนคร | 1.000            |               | 1.1                    |                                                                                                    |                       |              |
| 15    | according.    | atán.                      | stantibuarmelitada a.red a sed                                                                                                    | 100              |               | 1 A                    |                                                                                                    |                       |              |

รูปภาพที่ ๑๘ แสดงการเรียกดูหนังสืออนุญาต

๓.๓.๔ การเรียกดูกระบวนการ หลักเกณฑ์ คุณสมบัติ และเงื่อนไขการจัดที่ดินแต่ละประเภท พื้นที่ โดยกดที่วันที่ได้รับการอนุมัติกระบวนการจัด จะแสดงหน้าต่างดังภาพ

|      | mentanella          | All X I I I                     |                                                                                                    |                                                                                                    |                                     |       |                      |             | -            |
|------|---------------------|---------------------------------|----------------------------------------------------------------------------------------------------|----------------------------------------------------------------------------------------------------|-------------------------------------|-------|----------------------|-------------|--------------|
| -    | 0.0                 | (C) reproduces                  | path 0000,004_serv/pps.html                                                                                                    |                                                                                                    |                                     |       |                      |             | ID.          |
|      | O COLUMN - C        | badliGA 😆 taullube 🤹 Sere       | ok Gilanto 🕈 mostraturetikus. 🔮 m                                                                                                    | Aur-file,                                                                                                    |                                     |       |                      |             |              |
|      |                     |                                 |                                                                                                    |                                                                                                    |                                     |       |                      |             |              |
| 1    | 8                   | Namana Nagaran<br>Navo yasan sa | กรังที่ดับ ตามปริบาร คทส.<br>หรือที่ดิน การใต้คณะกระบุการเ                                                                                                    |                                                                                                    | 5                                   | 0     | 6 (                  | 5)          | (B)          |
| 2    |                     | และเกาะจะสม                     |                                                                                                    |                                                                                                    |                                     |       | 1.0                  | 144         | 140          |
| 2    | -                   | reléasonarain                   | reliaint                                                                                                    |                                                                                                    |                                     |       |                      |             | A            |
|      | and a second second |                                 |                                                                                                    | Monark Host - EL A/C # TEL                                                                                                    |                                     |       |                      |             |              |
|      |                     |                                 |                                                                                                    | C O C endergraft State and Andrew Services and C O C                                                                                                    |                                     |       |                      |             |              |
|      | and a second second |                                 |                                                                                                    | H and MRC D Rame 2000 D Lage a 0000 etail #                                                                                                    |                                     |       |                      |             |              |
|      | and a second        |                                 |                                                                                                    |                                                                                                    |                                     |       |                      |             |              |
| ***  | well 2556           |                                 |                                                                                                    | Boreard Bord - 81 4, 14, 14, 14, 14, 14, 14, 14, 14, 14,                                                                                                    |                                     |       |                      |             |              |
| n da | terte               | vitersubsorfall                 | ยังสิโลรสาร                                                                                                    | กระเวลาระหนังสีโดก่าวไปสีมุทรงการโดกหรัฐการ<br>ในนี้กำการแล่งหนั                                                                                                    | a gilartattu<br>rivitaditu<br>(INK) | (Mrs) | anjää<br>emanavurlia | anyymda     | www.commerce |
| ł.   | deutosa             | machtal                         | Incompany Consider Considers                                                                                                    | Address & Annual Manual Annual Annual A                                                                                                    | 1,374                               | 174   | 22.6.6.2028          | 1 aux. 2558 | 144.0.2588   |
| 2    | vfestosi            | new0-04                         | discourses previously                                                                                                    | the language same land the Mary advantable but of a ministration of the many same                                                                                                    |                                     | 43    | 10.0.0.000           | 8 A.A. 2558 | 7.6.8.2008   |
|      |                     | -mark the                       |                                                                                                    | Brahlmandersammen/Meanscrub/wilkaded instantal                                                                                                    |                                     |       |                      | 25.6.4.2598 | 218.4.2588   |
| ٩.   | darbei              | ward the                        | Department of the Delectronic and                                                                                                    | ransurabilitati il. Vigona sulevel protono i fulli darrabalto                                                                                                    | 424                                 | 1,00  | 22 a.a. 2008         | 25.64.259   | 21.6.4.2588  |
|      | -                   |                                 |                                                                                                    | giosticrativeletitoreleasementeletitorelease                                                                                                    | 168                                 | 210   |                      | 14 E 2000   | 134.4.2500   |
| ۰.   | anares.             | 110010                          | deficience and county                                                                                                    | Riptulesia-Bradity-Hitslesi                                                                                                    | L251                                |       | 22.8.4.208           |             |              |
| 5    | ana wa              | machtai                         | inglock leaves and                                                                                                    | and entitle scient and the second and a second and the second and the second and  |                                     | 285   | 22.8.4.2558          | -           |              |
|      | 10001               | matria                          | discountered discussive and restructions                                                                                                    | Wiserschenzeren di                                                                                                    | 10 C 10                             |       | 22 4.4.2558          |             | 1.00         |
| ٢.   | empired             | mark for                        | discounted thermodynethesis of a                                                                                                    | School Statement of the Statement of the | 234                                 | 294   | 21.6.6.2099          | -           |              |
|      | e und               | markini                         | discountered they superformation                                                                                                    | and the fight of the field of the leaders were the set of the real de-                                                                                                    | 412                                 | 412   | 23.8.4.209           | -           |              |
|      | 41414               | info Gazero                     | discoursed their others                                                                                                    | interaction and approximate and an interaction of the destination of the second second s                                                                                                    | 990                                 | 504   | 23.8.4.209           |             | 1.04         |
| 10   | anders              | enac) that                      | discounted distributed on                                                                                                    | to Web to Media to the Collection of the Second Statement of the Second Statement of the Second Second                                                                                                    | 928                                 | 5.8   | 21.6.4.2009          |             |              |
| 11   | 1001                | resolution in the lateral       | discountered disaster                                                                                                    | provide of profession on the databands Ballah regritipas (bashis)<br>regional residence                                                                                                    | 176                                 | 311   | 21.84.209            | -           |              |
| LJ.  | alless              | 11000 104                       | distances of given the                                                                                                    | a designed data and a lateral data and a lateral data and a lateral data and a lateral data and a lateral data a                                                                                                    | 37                                  | 10    | 23.64.2019           | 31 A & 259  | 31-5 N 2589  |
| 1.0  | autor territoria    | nsabital                        | discounced distances                                                                                                    | ter gillet socianisticape tit all shiped at democrate reasoning places                                                                                                    | 429                                 | 009   | 1144.227             |             |              |
| 14   | ratifica            | atin,                           | wheelbuilts mercular products and<br>phonologic region (the second second s | Bu undergener steller regisje norse dae vere brie in dre berekaar van sere steller '<br>Auftere son de steller steller steller steller steller steller steller steller steller steller steller steller<br>- processer steller steller steller steller steller steller steller steller steller steller steller steller ste                                                                                                    | 24                                  |       | 21.64.209            | 1.0         | 12           |
|      |                     | 1.000                           | userNaulta avioaccidada 444e                                                                                                    | - proceediates mendences makes and histories -                                                                                                    | 1 A A                               |       | 2144.200             |             |              |
| 18   | -                   | ander.                          | dissectiveness in a country a must                                                                                                    | ration Articlesconcellarly enforced Meson Inder 19                                                                                                    |                                     |       | -                    |             | -            |

รูปภาพที่ ๑๙ แสดงการเรียกดูกระบวนการ หลักเกณฑ์ คุณสมบัติ และเงื่อนไขการจัดที่ดินแต่ละประเภทพื้นที่

|      | Concernance of the local division of the local division of the loc |                        |                                                                                                    |              |           |                           |       |       |      |                  |              |
|------|----------------------------------------------------------------------------------------------------|------------------------|----------------------------------------------------------------------------------------------------|--------------|-----------|---------------------------|-------|-------|------|------------------|--------------|
| -    | 1                                                                                                    | Charles and and        |                                                                                                    | and baseding | -         |                           |       | _     |      |                  |              |
|      | -                                                                                                    | Contraction of a       |                                                                                                    |              |           |                           |       |       |      | 2 . 4            | 1.4          |
| -    |                                                                                                    | C C C speak            | Agente College and a second and a second and a second at the second at the second at t |              |           |                           |       | 1.00  | 1.1  | a 1.8            |              |
| **** | The Argo                                                                                                    | T as But C and         | and C the sectors. E ensembles                                                                                                    |              |           |                           |       |       |      |                  |              |
|      |                                                                                                    |                        |                                                                                                    |              | h ani 1   | 654035                    |       |       |      |                  |              |
|      |                                                                                                    |                        | 643                                                                                                    |              |           |                           |       |       |      |                  |              |
| TIME | The larger of                                                                                                    |                        | N N                                                                                                    |              |           | 1                         | 1.025 | 100   | 10.0 | I and the second | 14.8 - 2110  |
| 4    |                                                                                                    |                        | Latit - Dear                                                                                                    |              |           |                           | 1,000 | 120   |      | 22.5.6.2538      | 14 8.4 2101  |
|      |                                                                                                    |                        | unit sufficient and address                                                                                                    |              |           |                           | 4,713 | 101   | 10.4 | 12 4 4 1220      |              |
|      |                                                                                                    |                        | con-Originalization (inter-the                                                                                                    |              |           |                           | 200   |       |      | 12 4 4 2528      |              |
| ,    | control 1                                                                                                    | Sector 1               | the late and the state                                                                                                    | aller        |           |                           | 220   | 234   | 234  | 31.0.4 2020      |              |
|      | rent                                                                                                    | shope .                | desirate geological level                                                                                                    | BH           |           |                           | 379   | +12   | 412  | 31.8.6.2529      |              |
| -    | (nha                                                                                                    | Lable (                | a                                                                                                    | - 461        |           | -                         | 7/5   | 540   | 154  | 31.6.6.2559      | -            |
| 10   | ander                                                                                                    | white                  | manager programming and and an and an and an and an and an and an an and an an and an an and an an an an an an                                                                                                    |              |           |                           | 989   | 128   | 4.00 | 21.8.4.2109      |              |
| 11   | recen                                                                                                    |                        | 10 mm                                                                                                    |              |           | +                         | 201   | 126   | 301  | 21.8.4.2199      | -            |
| 12   | stors                                                                                                    |                        | ( complex planer )                                                                                                    |              | 10009     | · · · · · ·               | 45    | 37    | 26   | 31.8.4.2559      | 16-s.m. 2554 |
| 13   | anarios i                                                                                                    |                        | and the second second s |              |           |                           | 514   | 429   | -609 | 21.8.6.2109      |              |
| 14   | ndhe                                                                                                    |                        |                                                                                                    |              |           | decenicies and search a   | - 20  | 74    | 24   | 21.8.A. 2559     | - 191        |
| 15   | 0.91                                                                                                    |                        |                                                                                                    |              |           | 1.1                       | 24.1  | - 58  | 1.0  | 21.8.4.2559      |              |
| 16   | semalar                                                                                                    | 410.                   | a somether                                                                                                    | 530          |           | V                         |       | 1. A. |      | 21.9.6.2159      | 192)<br>1921 |
| 17   | India                                                                                                    | air.                   | a da effet al anti-constat second: "Mort of altr." Invisits an<br>Second By Black & al anti-second effet a second anti-<br>particular scattered                                                                                                    | 3,240        | 9001/2539 | ererstallprößberzic state |       | 387   | 212  | 31.8.s.2559      | - 18         |
| 18   | and more set                                                                                                    | manifectures we wanted | sherwan al-seadlanair a' sead meile<br>Kerlenerflanisma                                                                                                    | 27,000       |           |                           | 399   | 24    | 294  | 23.8.a.2592      |              |
| 19   | (Boorie                                                                                                    | reach/bi               | distribution of the sources of the sources of the                                                                                                    | 1,812        |           | ÷ .                       | 714   | 334   | 714  | 21.8.4.2599      |              |

๓.๓.๕ การเรียกดูใบสำคัญรับจดทะเบียนสหกรณ์ โดยกดที่ ชื่อสหกรณ์ จะแสดงหน้าต่างดังภาพ

รูปภาพที่ ๒๐ แสดงการเรียกดูใบสำคัญรับจดทะเบียนสหกรณ์

๓.๓.๖ การเรียกดูบัญชีรายชื่อผู้ได้รับการจัดที่ดิน โดยกดที่จำนวนผู้ที่ได้รับการจัดที่ดิน จะแสดงหน้าต่างดังภาพ

| 121            |                     | Villan and House                   | Contraction of the local division of the local division of the loc | a forest and      | _        |               |          |             |                                         |                                       |                        |                         |          |                           |               |
|----------------|---------------------|------------------------------------|----------------------------------------------------------------------------------------------------|-------------------|----------|---------------|----------|-------------|-----------------------------------------|---------------------------------------|------------------------|-------------------------|----------|---------------------------|---------------|
| 10,000         | 10. 10 march        |                                    |                                                                                                    |                   |          |               |          |             |                                         | the second second                     |                        |                         |          |                           |               |
| 100            | 44/34               | * And and the same                 | March 100                                                                                                    | _                 |          |               |          |             |                                         |                                       |                        |                         |          |                           |               |
| 6. 11          | 000.                | ended goods in the later, see your | colored, pro 3m                                                                                                    |                   |          |               |          |             |                                         | · · · · · · · · · · · · · · · · · · · |                        |                         |          |                           |               |
| 12             | MINK CH             | mer 🗧 001. 👌 impro-00000           | eter 🔄 sullà                                                                                                    | (hereighten)      |          |               |          |             |                                         |                                       |                        | _                       | _        | _                         |               |
|                |                     |                                    |                                                                                                    | ม้ญชีราย          | -        | สรับการจัดที่ | ดัน      |             |                                         |                                       |                        | A.                      | 114      | 1 / 1                     | 1 4           |
| mahla          | ai arwarana. 198    | pas                                |                                                                                                    |                   |          |               |          |             |                                         |                                       | -                      |                         |          |                           |               |
| 6160           | 10.000              | seminative re-                     | ne ang                                                                                                    | simumed.          | ngel     | angle an      | sinak    | d'1/48      | 4 mile                                  | COMPRESS .                            |                        |                         |          |                           |               |
| 1.1.4          | arbertens darps     | 3488380487630                      |                                                                                                    | 44                |          | Cross-        | Tanana   | analige .   | anara a                                 | au d'annaisana (191                   |                        |                         |          |                           |               |
| 2044           | seburates deres     | 5400030107030                      |                                                                                                    | 88                |          | front.        | Teneral  | 1100.001    | All all all all all all all all all all | and constrained by                    |                        |                         |          |                           |               |
| 2041           | sophie Garrent      | 2484803801871016                   |                                                                                                    | 110               | 6        | tran (        | Tananisi | enaugr      | amaria re                               | and descentions does                  |                        |                         |          |                           |               |
| 400            | simplify when you   | 1498790007125                      |                                                                                                    | 90                |          | frage.        | Tenepine | 10000       | 100000                                  | mit di nimericano 4010                |                        |                         |          |                           |               |
| 604            | suppoit average     | 140401001404101                    |                                                                                                    | 80                | 0        | drame.        | Tanaria  | 104.401     | 101010-0                                | and constraint diffe                  |                        |                         |          |                           |               |
| 6 41           | seburgeren Berge    | 14H8G80H87G80                      |                                                                                                    | 48                | - 6      | freat         | Teners   | Photo Bri   | ANALY IN                                | and distancious drift                 | in and 1               | gifter failte           | (Deby    | 100 million (100 million) | 0.000.000.000 |
| The            | supla Garrent       | 34667502167516                     |                                                                                                    | 118               | 8        | desar.        | Tabletat | mangr · ·   | 100000                                  | No distanti ana 2000                  | a rufa                 | meladite                | metadate | emprovement               | antitude      |
| 9.41           | untersuber tion o   | 1448080480364                      |                                                                                                    | - 108             | - 6      | freet.        | Tenens   | 10000       | 10000                                   | and consistent \$107                  | a)                     | (ne)                    | (ium)    |                           |               |
| 9.91           | somender Gerr       | M 34895019034                      | _                                                                                                    | 100               | . 8      | draint .      | Tenerse  | Phile Index | 10101010                                | ward-constitutes 2007                 | 24                     | 5,374                   | 1,374    | 22 p.a. 2550              | 2 44.4.2558   |
| 10.01          | tererlinte überert: | 144600467004                       | _                                                                                                    |                   | 6        | frant         | Tanena   | 154101      | 5047W W                                 | and convince 200                      |                        | 46.5                    | 404      | 22 4 4 1000               | Acre 1018     |
| 11 141         | enerfine Gerrere    | 100010787481                       |                                                                                                    | 504               | - 6      | denar         | Tenerist | enundir     | 10000                                   | and environments                      |                        | 430                     | 400      | 42.5.8.2330               | 8 h 8 (208    |
| - 1220         | STREET GATHER       | Selectorerson                      | _                                                                                                    | 12                | 6        | Stant         | Descri   | 1541101     | Fee.A.A.A                               | BR CONTRACTOR                         |                        |                         |          | 1.1.1.1.1                 | 25 Km 2558    |
| 13041          | ten film skents     | 3499-00107-01                      | _                                                                                                    |                   |          | treat         | Tang'st  | 100.001     | 10101010                                | the Contribution (Sile                | <b>IN</b> <sup>1</sup> | 134                     | 1,256    | 32 s.a. 2550              | 10.4 - 10.00  |
| 14.00          | SPREET SADARY       | 500507709                          | _                                                                                                    | 92                |          | Stand.        | THE Y    | 758787      | 544.4.4                                 | Store and a local division of the     |                        | -                       |          |                           | 10 8.0.1008   |
| - 204          | and she the real    | A DODAL STATE                      | _                                                                                                    |                   |          | treat         | Tanana   | man star    | 100.0.4                                 | No Constant Only                      | 2 125                  |                         | 268      |                           | 14 E.a. 2109  |
| - 500          | Status Loan         | Seasonal                           | _                                                                                                    | 0                 |          | 1978-0        | THEFT    | 106.001     | 244.4.4                                 | Secondaria (10)                       |                        |                         |          | 22.8.8.2550               |               |
| 11.04          | BEATIN GATHE        | Lange Married                      | _                                                                                                    |                   |          | 11521         | Tanker M | menter      | 100.00                                  | No Constant Orac                      | 1                      | 1,000                   | _        |                           |               |
|                | CHARTER PROPERTY    | Sector Sector                      | _                                                                                                    |                   |          | HINH          | THE H    | The rest    | 104.4.4                                 | Be C-DELEVICO-DEL                     | 100                    | 680                     | 364      | 22.5.4.2598               |               |
|                | sectors anno        | Lange March 1997                   | _                                                                                                    |                   |          | IPS NTW       | Table 10 | The light   | 475.75                                  | and continue with                     | 1                      | 100 million 100 million |          | 12 1 4 2 19 10            |               |
| - 11           | and a depter        | A CONTRACTOR                       | _                                                                                                    |                   |          | dante.        | THE N    | The rest    | 10000                                   | and considered with                   |                        |                         |          |                           |               |
| 320            | sources berrya      | Lange and the                      | _                                                                                                    | 101               |          | i.            | Tanan to | The light   | 10000                                   | and description days                  |                        | 234                     | 234      | 21.8.m.2599               |               |
| 1204           | these from Tarrier  | Segment the                        | _                                                                                                    | 100               | -        | 16            | Table of | 10.0101     | America Inc.                            | and constraint \$7.50                 | 14                     | 432                     | 412      | 21 S.s. 2199              |               |
| 34/41          | softwide Versa      | 14440100001010                     | -                                                                                                    | 903               | 4        | 16            | Tana ini | 10001001    | anara w                                 | and constraint door                   |                        | inter .                 | 10.4     | 12.0 + 1000               |               |
|                |                     | 71 (1111)11111                     | -                                                                                                    |                   |          | -0°           | 1        |             |                                         |                                       | P                      | 2990                    | 204      | 0.3.8.022                 | *             |
| aligne         |                     |                                    |                                                                                                    |                   |          |               |          |             |                                         |                                       |                        | 128                     | 528      | 21.8.a.2599               |               |
| _              | -                   |                                    | -                                                                                                    |                   |          |               |          |             |                                         |                                       |                        | 126                     | 203      | 21.8.8.2599               |               |
| 12 141         | Lies.               | 2994075a                           | S'MOTO AND AND                                                                                                    | distantia.        |          | _             | 334      | 0015/9089   | _                                       |                                       | -                      | 37                      | 10       | 25.8.8.2599               | 25 n.m. 2550  |
| 13 44          | berrow d            | constitui                          | (Continuenter)                                                                                                    | distance of       |          |               | 8.014    |             |                                         |                                       | 5.54                   | 429                     | 690      | 21.8 a 2199               |               |
| - 1            |                     |                                    | 4 (nelleville                                                                                                    | wersteller an and | lend als |               |          | -           |                                         | and so and so                         |                        |                         |          |                           |               |
| 14 141         | -db-d               | a/n                                | Talk or Provident                                                                                                    | Maridda strand    | 10.000   |               | 111      |             | hand and and a                          | No. 1 No. 1 No. 1                     |                        | 14                      | 14       | 10.0 + 1000               |               |
| fiderall.      | and factories       | Late                               |                                                                                                    |                   |          |               |          |             |                                         |                                       |                        |                         |          |                           |               |
| and the second |                     |                                    |                                                                                                    |                   |          |               |          |             |                                         |                                       |                        |                         |          |                           |               |
|                |                     |                                    |                                                                                                    |                   |          |               |          |             |                                         |                                       |                        |                         |          |                           |               |
|                |                     |                                    |                                                                                                    |                   |          |               |          |             |                                         |                                       |                        |                         |          |                           |               |

รูปภาพที่ ๒๑ แสดงการเรียกดูบัญชีรายชื่อผู้ได้รับการจัดที่ดิน

๓.๓.๖ การแสดงบัญชีรายชื่อผู้ที่ได้รับการจัดที่ดิน ตารางข้อมูลจะแสดงรายละเอียดของผู้ที่ได้รับ การจัดที่ดิน พร้อมทั้งสถานะการครอบครองและโปรแกรมสามารถดาวน์โหลดรายละเอียดประจำแปลง พร้อมทั้ง แผนที่ เพื่อนำไปใช้ในการพิมพ์ลง"สมุดประจำตัวผู้ได้รับการคัดเลือกให้ทำกินในชุมชน ตามนโยบายรัฐบาล ในลักษณะแปลงรวม" โดยทำการกดดาวน์โหลดในตารางช่อง รายละเอียดและแผนที่แนบ ตามรายการผู้ได้รับ การจัดที่ดิน

| G D O specials       | The Reality of the second second | approximate the | discontants of                                                                                                    |      |                     |          |             |                        |                                         |                                  |     |     |      |                                                                                                    |             | 8 |
|----------------------|----------------------------------|-----------------|----------------------------------------------------------------------------------------------------|------|---------------------|----------|-------------|------------------------|-----------------------------------------|----------------------------------|-----|-----|------|----------------------------------------------------------------------------------------------------|-------------|---|
| Bar Dam P            | FOR The share over a con-        | a) outre        | A CONTRACTOR OF CONTRACTOR OFO |      |                     |          |             |                        |                                         |                                  |     |     |      |                                                                                                    |             |   |
|                      |                                  |                 |                                                                                                    |      |                     | บัญชีราย | ปอผู้ใดรับ  | การจัดหีดีม            |                                         |                                  |     |     |      |                                                                                                    |             |   |
| angle, revealed      |                                  |                 |                                                                                                    |      | 1 11120             |          | 1           |                        | 1                                       | 1                                |     |     |      |                                                                                                    |             |   |
| Cardona Cardona      | Section Nation                   | 1.00            | discond.                                                                                                    |      | Cross Company       | dian .   | diam'r      | Sector                 | na description 74.81                    | contraction in the second second | 1   |     | 10.1 | distanting the local distance of the local distance of the local d | THE AVERAGE |   |
| THE REAL PROPERTY IN | 20000000000                      | _               |                                                                                                    |      | 1.001               | 1900 0   | P IN TOP    | 1.00.01                | 10-0-0-0-0-0-0-0-0-0-0-0-0-0-0-0-0-0-0- | 0001                             | ÷   | -   |      |                                                                                                    | 100         | - |
| antifa signatu       | 3490580167516                    |                 | 110                                                                                                    | 6    | Scut e              | Tasano   | 100101      | Line 1910              | Le-d-oxodoxo-0688                       | 0000                             | 2   |     | 21   | trail Re                                                                                                    | pdf         |   |
| unredmann array.     | 1490998039123                    |                 | 10                                                                                                    | 6    | Senie 1             | Tanen    | 100101      | S RATIFICS             | sie grocortocce (2013                   | 0804                             | 6   |     | - 64 | reile                                                                                                    | off         |   |
| trappile string d    | 3490680109683                    |                 | 30                                                                                                    | 6    | Senate              | Takano   | a mongo     | Automation of the      | and unconductor (614                    | 0005                             | - 6 | 3   | 11   | TR.fs                                                                                                    | 202         |   |
| Ownerses Ones        | 3490500167500                    |                 | 61                                                                                                    | 6    | frage.              | Thereas  | 1110101     | Simplement of the      | sia discosto co 0181                    | 0008                             | 2   |     | - 89 | rele                                                                                                    | off         |   |
| tona scance          | SHOULD FEED A                    |                 | TB                                                                                                    | 6    | 010010              | Teseno   | 10000       | A ROTATION INC.        | sa diorstons (RM                        | 0857                             | 2   | 3   | 28   | 56.3                                                                                                    | 300         |   |
| ARTICLE PROPERTY OF  | 3490500469294                    |                 | 100                                                                                                    | 6    | State               | Tangto   | ¥36161      | School Street          | sa d-ocohoco-055                        | 0008                             | 1   |     | 38   | 10                                                                                                    | 0.0         |   |
| invite Cavit         | 3260600383084                    |                 | 100                                                                                                    | H    | Crazii (            | Tanara   | 10.001      | AUNCER IS              | sa damata n.008                         | 0809                             | .4  | 3   | 87   |                                                                                                    | 24          |   |
| renderar slastnest   | 3490588967581                    |                 | 111                                                                                                    | 6    | Science             | ร้างเอาอ | FILLER      | ENGINE IN CO.          | sa-d-condicare-0006                     | 0016                             | 1   |     | 1    | 1                                                                                                    | 25          |   |
| nerðar sarms         | 3460500507581                    |                 | 111                                                                                                    | 6    | (Crass)             | Tatero   | 81561001    | S SW10175              | sadorninn.058                           | 0011                             | 1   |     |      | 78.2                                                                                                    | pat         |   |
| oraan daario         | 3290580167589                    |                 | 10                                                                                                    | 6    | Service 4           | Samo     | mangi.      | Autor in the           | and so contracts (6.00                  | 00rG                             | 3   | 3   | 17   | vada                                                                                                    | and a       |   |
| NUMBER OF STREET     | 3490580467551                    |                 | 411                                                                                                    | 6    | Science .           | THURSON  | 101101      | E SATURY               | 18-d-o roho ro-0285                     | 090                              | 2   |     | - 24 | 78.8                                                                                                    | pdf         | _ |
| Constant Sectors of  | 3490640187549                    |                 | 10                                                                                                    | 6    | fraer.              | Saverar  | # 16 1 () I | a managers             | sard-modurer-0680                       | 0814                             | 1   | 2.  | -60  | v m da                                                                                                    | and the     |   |
| nine Deep            | 2490580406007                    |                 | 107                                                                                                    | 6    | State               | Takeno   | 10000       | LINATURE.              | se-d-oxoboxe-068                        | 00%5                             | -4. | 3   | - 28 | tra Re                                                                                                    | pdf         |   |
| Nexes deep           | 3490500185017                    |                 | 18                                                                                                    | 6    | friet.              | THEFT    | 1100101     | A RATE TO              | a and social accention on C457          | 0016                             | 5   | . 5 | - 08 | 784                                                                                                    | pdł         |   |
| AND REAL PROPERTY.   | 3490642106682                    |                 | · •%                                                                                                    | 6    | Senate              | Teleno   | 100101      | A MATERIA              | a a uno octore CIM                      | 0010                             | 1   | 1   | -42  | trailia.                                                                                                    | pdf         |   |
| anarumi ekelen       | 3490500 999581                   |                 | 88                                                                                                    | 6    | frait a             | Theorem  | W100101     | S-SATURES.             | sia-ci-romotionee-0842                  | 9160                             | 5   | 3.  | 51   | trania.                                                                                                    | pat         |   |
| India della          | SHOULD HE I                      |                 | 10                                                                                                    | T    | W THE TH            | Takeno   | 1000        | Leoners :              | a a discribició CTB                     | OB IN                            |     | 1   | 28   | 54.26                                                                                                    | par         |   |
| anelo test teste     | 3490588492387                    |                 | 10                                                                                                    | . 7  | or electric sectors | Tenero   | # Notes     | 5.841915               | sa-d-colorisco-0588                     | 0026                             | 0   | . 0 | 77   | reile                                                                                                    | pdf         | - |
| CON BY MA            | 3/40/0018/2184                   |                 | 89                                                                                                    | 4    | dimark.             | Takens   | 1944        | ENGINE .               | ka.d.oro/oro.2628                       | 0801                             | 1   |     | 10   | 5'41.26                                                                                                    | pd .        |   |
| ekone Svenako        | 3/90580015/191                   |                 | 100                                                                                                    | - d: | do                  | 100010   | E INTEL     | Street of the          | se-secolore-0091                        | 0003                             | 20  | - 2 | - 35 | relle                                                                                                    | pdf         | - |
| undes Tremas         | 140680011084                     |                 | 405                                                                                                    | 4    | 11                  | Table at | # 164 A (54 | 1.1641.0111            | sadambro.2014                           | 0001                             | 3   | 1   | 10   | 78.2                                                                                                    | pel         | - |
| rable terrar         | 3490588023033                    |                 | 100                                                                                                    | 4    | da .                | Savero   | 100101      | ALC: NOT OF THE OWNER. | sa-hondon-0%                            | 0804                             | 3   | 3   | 66   | vada                                                                                                    | pdf         | - |
| negerma transco      | 3490588023256                    |                 | 455                                                                                                    | 4    | 10                  | THEFT    | # 361 (EI   | Freedord               | 18-1-0 mbore-Clait                      | 0025                             | 2   | 3   | - 08 | 78.8                                                                                                    | pdf         | - |
| balg pinks           | M96483207                        |                 | 44                                                                                                    | 0    | 1.                  | Tangar   | a mereje    | State of the           | sard-malance/226                        | 00.95                            | 1.5 | 3   |      | vela                                                                                                    | 100         | - |
| Surger Services      | 3490580034037                    |                 | 44                                                                                                    | 0    | 10                  | Takano   | 1010101     | Literard.              | 32Percetone-0-64                        | 0827                             | 4   |     | 07   | reik                                                                                                    | pdf         | - |
| aucleus paraer       | 349(588) 591                     |                 | 103                                                                                                    | 4    | 41                  | Jave n   | 1.00101     | P. BRAT B. TS          | an groups or (\$12                      | 0839                             | 1.3 | 1   | - 63 | 78-8                                                                                                    | 108         | - |
| anopilari Gaseso     | 1001000036                       |                 | 100                                                                                                    | 4    | 40                  | Tableto  | 10000       | Lasters                | La dioxidio de Cisia                    | 0805                             | 2   | 3   | 12   | TE-SE                                                                                                    | pdf         | - |
| NOTE EXTRACTED       | 349050061522                     |                 |                                                                                                    | 0    |                     |          | 1           | 1.1.1.1                | Sill Grouperor (088                     | 0008                             | 2   |     |      | 1710117                                                                                                    | pat         | - |
| and distance         | 349060221931                     | _               | - 64                                                                                                    | 0    | 30                  | Table's  | 10000       | ANOTHIN :              | 44 4 10 00 to CE 20                     | 0831                             | 1.2 | 2   | 10   | CE.B.                                                                                                    | pdf         | - |
| HOOR FROM THE        | 3490580023221                    |                 | -                                                                                                    | 0    |                     | -        |             |                        | 5#-0-0.0000000000000                    | 2000                             | 11  |     | 71   | 19810                                                                                                    | pdf         | 1 |
| Guar Ball 1          | 3.04.040301.2%(1                 | -               | 19                                                                                                    | 4    | 26                  | caseh    | s la ward   | red ave                | sa damata m.2111                        | 0813                             |     | 1   | 13   | va:2s                                                                                                    | pd          | - |
| ABREAD BARRAN        | 346.05880:12576                  |                 | 20                                                                                                    | 6    | 00                  | eanim    | 108 11 104  | endidor.               | 18-0-contrace-0018                      | 0004                             | 15  |     | 58   | velt                                                                                                    | pdf         | - |
| net del men          | 3467480C12794                    |                 | 20                                                                                                    | 4    | 24                  | randh    | playmal.    | 1100.0                 | Statement and                           | 0009                             | 1   |     | 14   | 78.2                                                                                                    | per         | 1 |
| A suprison           | 300.0000284                      |                 | 105                                                                                                    | 6.   | diman.              | Takatist | a mada      | A REPORT               | Landon state (6.00                      | OBM                              | 16  | 1   |      | velle                                                                                                    | pall        | - |
| HORTS SHOPT          | 3430588333401                    |                 | 5                                                                                                    | 5    | 49 B                | THURSDAY | 14.04151    | 1 Sectory              | La-Jacoboro-Cr34                        | 0003                             | 1.5 | 2   | 1 12 | 78.8                                                                                                    | 100         | 1 |

รูปภาพที่ ๒๒ แสดงบัญชีรายชื่อผู้ได้รับการจัดที่ดิน

#### บทที่ ๔

#### ๔. การจัดทำสมุดประจำตัวผู้ที่ได้รับการจัดที่ดิน

๔.๑ การเข้าสู่ Report tab

สมุดประจำตัวผู้ที่ได้รับการคัดเลือกให้ทำกินในชุมชนฯ ตามนโยบายคณะกรรมการนโยบาย ที่ดินแห่งชาติ (คทช.) โดยให้บริการดาวน์โหลดข้อมูลรายละเอียดของผู้ที่ได้รับการจัดที่ดินผ่านเครือข่ายอินเตอร์เน็ต

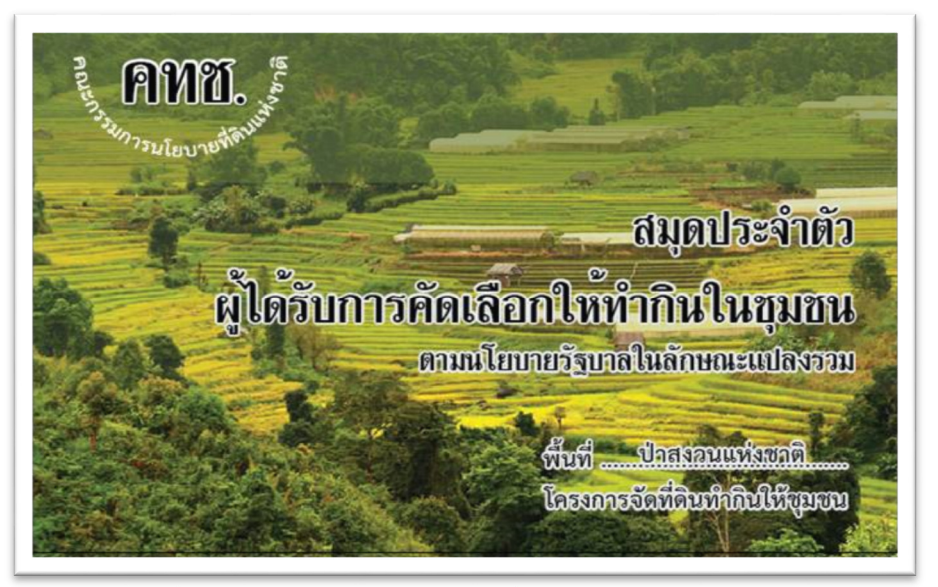

รูปภาพที่ ๒๓ ตัวอย่างสมุดประจำตัวผู้ที่ได้รับการคัดเลือกให้ทำกินในชุมชนฯ

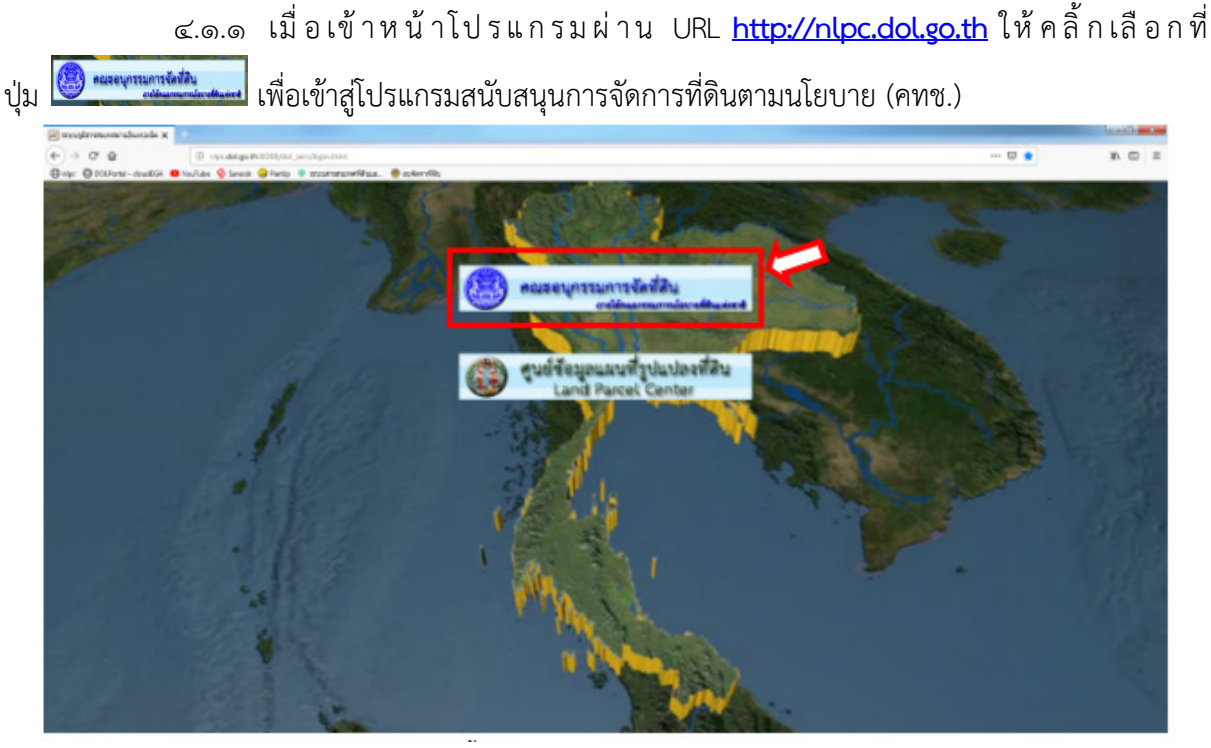

รูปภาพที่ ๒๔ แสดงหน้าโปรแกรมสนับสนุนการจัดที่ดินตามนโยบาย คทช.

๔.๑.๒ โปรแกรมสนับสนุนการจัดที่ดินตามนโยบาย คทช. แสดงหน้าสถานะโครงการ
 แสดงข้อมูลพื้นที่โครงการ ชื่อโครงการจังหวัด เนื้อที่จำนวนผู้ที่ได้รับการจัดหนังสืออนุญาตา
 วันที่อนุญาต วันสิ้นสุดการอนุญาต ชื่อชุมชนหรือสหกรณ์ เป็นต้น ตาม รูปภาพที่ ๒๖

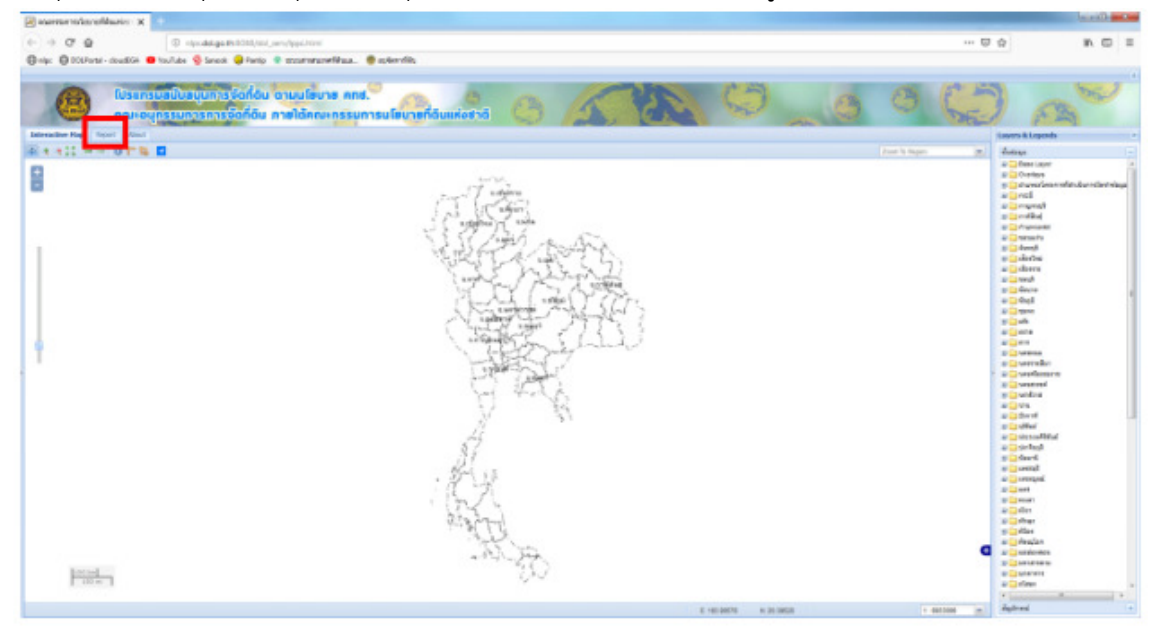

รูปภาพที่ ๒๕ แสดงหน้าหลักโปรแกรม

๔.๑.๓ หากต้องการดาวน์โหลดรายละเอียดของผู้ที่ได้รับการจัดที่ดิน ให้กดที่ ปุ่ม pdf ในรายการแปลงที่ดินนั้นๆ จะปรากฏดังภาพเพื่อให้ดาวน์โหลด

| 0000                                                                                                    |                                                                                                    | ACCRET OF THE OWNER |                                                                                                    |               |     | _   | _      |                                         |             |     |
|----------------------------------------------------------------------------------------------------|----------------------------------------------------------------------------------------------------|---------------------|----------------------------------------------------------------------------------------------------|---------------|-----|-----|--------|-----------------------------------------|-------------|-----|
| 0000000                                                                                                    | monthalanatic a fille                                                                                                    | -                   |                                                                                                    |               |     |     |        |                                         |             |     |
| BURC Distance -                                                                                                    | C Q & dowly Interclaine-geogleconclinic/critician-hydroxUnitratival-handprise                                                                                                    | 8 11 1              |                                                                                                    |               |     |     |        |                                         |             |     |
| 3.0                                                                                                    | a Part Chart Constant Constant Constant Constant                                                                                                    |                     |                                                                                                    |               |     |     |        |                                         |             |     |
|                                                                                                    |                                                                                                    | _                   |                                                                                                    |               |     |     |        |                                         |             |     |
| designed and                                                                                                    |                                                                                                    |                     |                                                                                                    |               |     |     |        |                                         |             |     |
| a grante i gag                                                                                                    |                                                                                                    |                     | 2010/00/00                                                                                                    |               |     | 100 |        |                                         |             | 1   |
| 85.810                                                                                                    |                                                                                                    |                     | 18 Marcola                                                                                                    | Common of the | к   | 414 | en. 1. | BUTH D'YON BUSH                         | STREET/Rep. | ÷., |
| charges three                                                                                                    |                                                                                                    |                     | international data                                                                                                    | 000H          | 2   | 0   | 6      | exals                                   | ad .        | L   |
| Contras Onnas                                                                                                    |                                                                                                    |                     | sidem/enerol1181                                                                                                    | 0002          | 3   | 1   | 14     | 1111                                    | -           | E.  |
| anda sistema                                                                                                    |                                                                                                    |                     | -1-mm/mm-2000                                                                                                    | 0000          | 2   | - T | 18     |                                         | be          |     |
| service services and the service service s                                                                                                    | หนิสโองบันนี้ที่ไว้เพียนพรว่า                                                                                                    |                     | spinerer/erea/1935                                                                                                    | 0004          | 6   | 0   | 54     |                                         | 22          |     |
| expete serval                                                                                                    |                                                                                                    |                     | est-son/ware-l618                                                                                                    | 0006          | 6   |     | ~      | a da a                                  | 14          |     |
| deeres deep                                                                                                    | anadora international design design                                                                                                    |                     | HI-maintenet                                                                                                    | 0008-         | 6   |     | -      | 13340                                   | 22          |     |
| sale dans                                                                                                    |                                                                                                    |                     | est-man/anne-1888                                                                                                    | 0000          | -   | _   | 38     | Teads                                   | R.          |     |
| eternise sarves                                                                                                    | denterment estrictoresito termination                                                                                                    |                     | -9-exectorer-1000                                                                                                    |               | -   | 0   | 38     | rsala                                   | 22          |     |
| säutallet säytete                                                                                                    | CHICATORIAN                                                                                                    |                     | stem/mar Bi                                                                                                    |               | 6   | 3   | 97     | treads                                  | Lu I        |     |
| avidea Gaares                                                                                                    | submand the and to day Study                                                                                                    |                     | -u-axa/axa                                                                                                    | GEND          | 1   | 0   | 0      | ruala                                   | 22          |     |
| perdek fagetst                                                                                                    | efourness ufs                                                                                                    |                     | 1000                                                                                                    | 0044          | 1   | .0  | 0      | Fichle                                  | ad .        |     |
| CONTRACT VALUES                                                                                                    | and the second of the second second                                                                                                    |                     |                                                                                                    | 0843          | 3   | 3   | 17     | rusia                                   | 101         |     |
| andre taante                                                                                                    | # T(0                                                                                                    |                     | -1-1-000-000-0000                                                                                                    | 0013          | 2.  | 1   | 34     | 1 taile                                 | bs.         | _   |
| CONTRACT VALUES                                                                                                    |                                                                                                    |                     | i elementaria (altare)                                                                                                    | 0014          | 1   | 2   | 63     | Fuelle                                  | 14          | 1   |
| utives Drugs                                                                                                    | เป็นบรรณที่มีคุณหมู่มีครามข้างคนที่ทำหนดและให้มีบาวจัดเมือกให้เข้าว่าเมือวอาาจจัด                                                                                                    |                     | - (J-co.co./sco.a-0568                                                                                                    | 0015          | 4   | - 3 | 11     | Faafa                                   | 87          | -   |
| a formand the same                                                                                                    |                                                                                                    |                     | riferen/ener/6417                                                                                                    | 0016          | 6   | 1   | - 00   | Faala                                   | - 14        | 1   |
| serve Deep                                                                                                    | ที่สัมพัวกันได้ระสามหารปลากหวัดการ และคระการปการปลากหรือแห่งสามี (คระ )                                                                                                    |                     | -9 Ham/oose (2758                                                                                                    | 081.7         | 1   | 1   | +1     | rusto                                   | 14          |     |
| adarphic matrix                                                                                                    |                                                                                                    |                     | Self-ann/anna (Bird)                                                                                                    | 0018          | 6   | 2   |        | rusis                                   | 9.5         | 1   |
| Arransi Gerga                                                                                                    | a contract and an and a second                                                                                                    |                     | sicon/core.0780                                                                                                    | 0010          | 8   | 1   | 28     | rusis                                   | pf          | _   |
| CANSER OVER                                                                                                    | รมีสประจำสีญี่เกิดรับสีมุลกระ                                                                                                    |                     | -9 easts/exta-0500                                                                                                    | 0020          |     | 0   | TT .   | rusto                                   | 10          |     |
| and the state                                                                                                    |                                                                                                    |                     | -9-010/001-0525                                                                                                    | 0521          | 1   | 0   | 12     | FRAME                                   | 25          | -   |
| CALING ARRIVAL                                                                                                    |                                                                                                    |                     | A DESCRIPTION OF A DESCRIPTION OF A DESC | 0072          | 20  | 1.1 | -      | t under                                 |             | -   |
| Contract of the local division of the local division of the local |                                                                                                    |                     | -y-managed the                                                                                                    | 0000          | 14  |     |        | Tunk                                    | 10          | +   |
| and the second                                                                                                    |                                                                                                    |                     | Contraction of the                                                                                                    | 0004          | ÷.  | 1.1 |        | 11110                                   |             | -   |
| Party rooms (more)                                                                                                    | Charles through                                                                                                    |                     | al and an attain                                                                                                    | 0025          | ÷.  | 14  | -      | T S S S S S S S S S S S S S S S S S S S |             | ⊢   |
| design stated                                                                                                    | standard care                                                                                                    |                     | A contract 11Y                                                                                                    | 0007          | 11  | 1.4 | 2      | Treads.                                 |             | -   |
| stand land                                                                                                    | ป่ายรวมแล่งๆสี่เป็นชี่ยาม สี                                                                                                    |                     | al appropriate and in the                                                                                                    | 0027          | ÷   | +÷+ | -      | reals                                   |             | ⊢   |
| and the second second se                                                                                                    | Vurne singlyweisi                                                                                                    |                     | Address from a fight                                                                                                    | 0.0           | 14  | 111 | 81     | Conda.                                  |             | -   |
| mad gamples                                                                                                    | a b , wasu , doutewars , trevers                                                                                                    |                     | A state in the state of the state                                                                                                    | 00.00         | 15  |     | -      | Non th                                  |             | -   |
| charfer ad whet                                                                                                    | MA                                                                                                    |                     | Alaman D.S.                                                                                                    | 0001          | 13  | 51  | - iii  | trade                                   |             | +   |
| and suppliers                                                                                                    | Ant dot a a                                                                                                    |                     | theme ware little                                                                                                    | 050           | tî. | 6   | 10     | PORTS.                                  | 107         | -   |
| dua duan                                                                                                    | 10000000000000000000000000000000000000                                                                                                    |                     | (III)-ana/ana-iIII)                                                                                                    | 0000          | 1.0 | i   | 12     | tunda                                   | 100         | 1   |
| rest of datases                                                                                                    |                                                                                                    |                     | Waxawar-0645                                                                                                    | 0004          | 10  | 0   | 30     | rush                                    | ba          | 1   |
| and defines                                                                                                    | or 30 up 6 14 0 had 0000 memory memory                                                                                                    |                     | -gi-man/mana-2686                                                                                                    | 0036          | 11  | 0   | 14     | Table                                   | p.d         | 17  |
| aufan Iperfensi                                                                                                    | and the second second s |                     | Weam/mar-0100                                                                                                    | 0006          | 11  | 1   | 80     | rush                                    | Eq.         | -   |
|                                                                                                    |                                                                                                    |                     | of some brane little                                                                                                    | (10.17)       | 1.0 |     | 10     | transfer.                               |             | -   |

รูปภาพที่ ๒๖ แสดงรายละเอียดของผู้ที่ได้รับการจัดที่ดิน

๔.๑.๔ หากต้องการดาวน์โหลดแผนที่แนบของผู้ที่ได้รับการจัดที่ดิน ให้กดที่ ปุ่ม pdf ใน รายการแปลงที่ดินนั้นๆ จะปรากฏดังภาพเพื่อให้ดาวน์โหลด

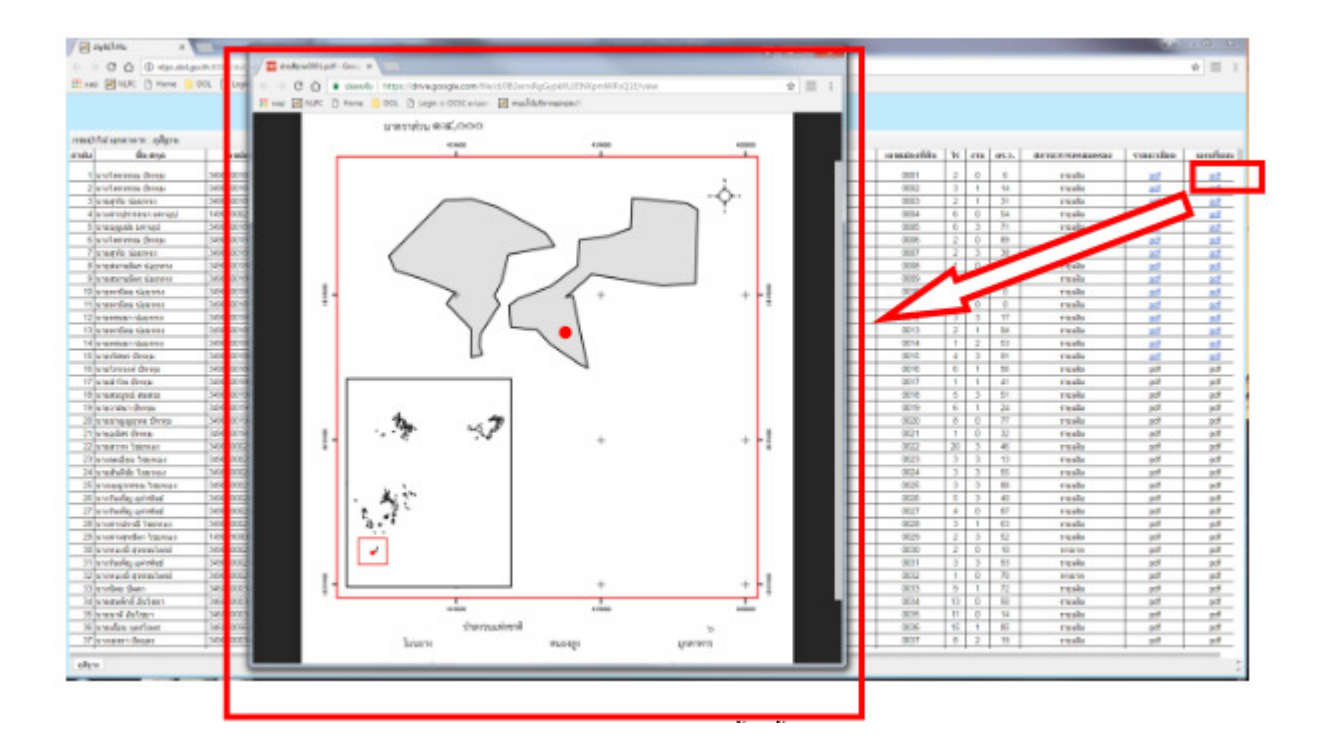

รูปภาพที่ ๒๗ แสดงแผนที่แนบของผู้ที่ได้รับการจัดที่ดิน

# บทที่ ๕

# ๕. การดาวน์โหลดข้อมูลรูปแบบดิจิทัลและการค้นหารายชื่อผู้ยากไร้ไม่มีที่ดินทำกิน

## ๙.๑ การค้นหารายชื่อผู้ยากไร้ไม่มีที่ดินทำกิน

๕.๑.๑ เมื่อเข้าหน้าโปรแกรมผ่าน URL <u>http://nlpc.dol.go.th</u> ให้คลิ้กเลือก 堡 🚥 🏧

เพื่อเข้าสู่โปรแกรมสนับสนุนการจัดการที่ดินตามนโยบาย คทช

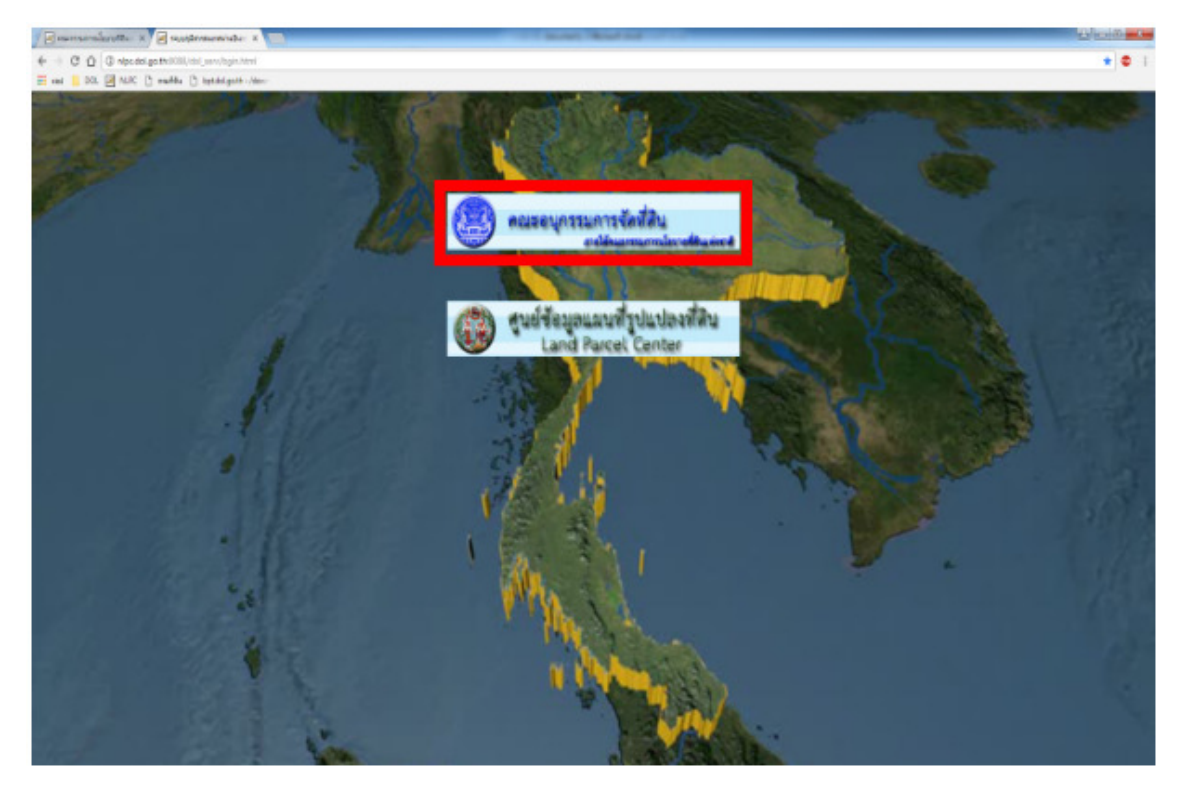

รูปภาพที่ ๒๘ แสดงหน้าโปรแกรมสนับสนุนการจัดที่ดินตามนโยบาย คทช.

๕.๑.๒ คลิ้กที่เมนู About เพื่อเข้าไปดูข้อมูลรายชื่อผู้ยากไร้ไม่มีที่ดินทำกิน และข้อมูล

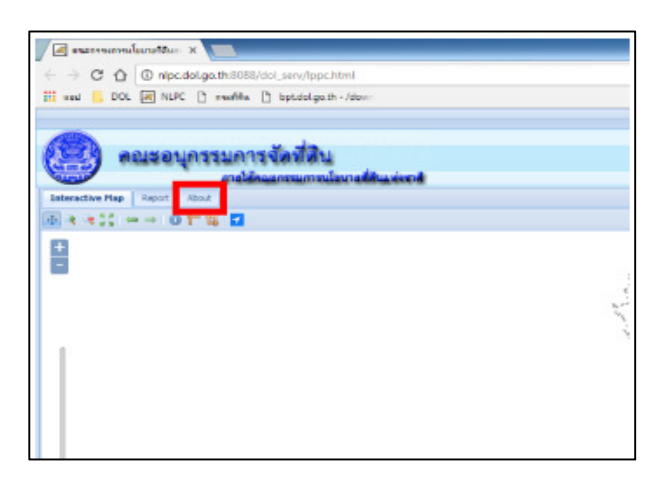

รูปภาพที่ ๒๙ แสดงเมนู About

เพื่อการสำรวจ

๕.๑.๓ เมื่อเข้ามาที่เมนู About จะสามารถค้นหารายชื่อผู้ยากไร้ไม่มีที่ดินทำกิน (๑)
 และข้อมูลเพื่อการสำรวจ (๒)

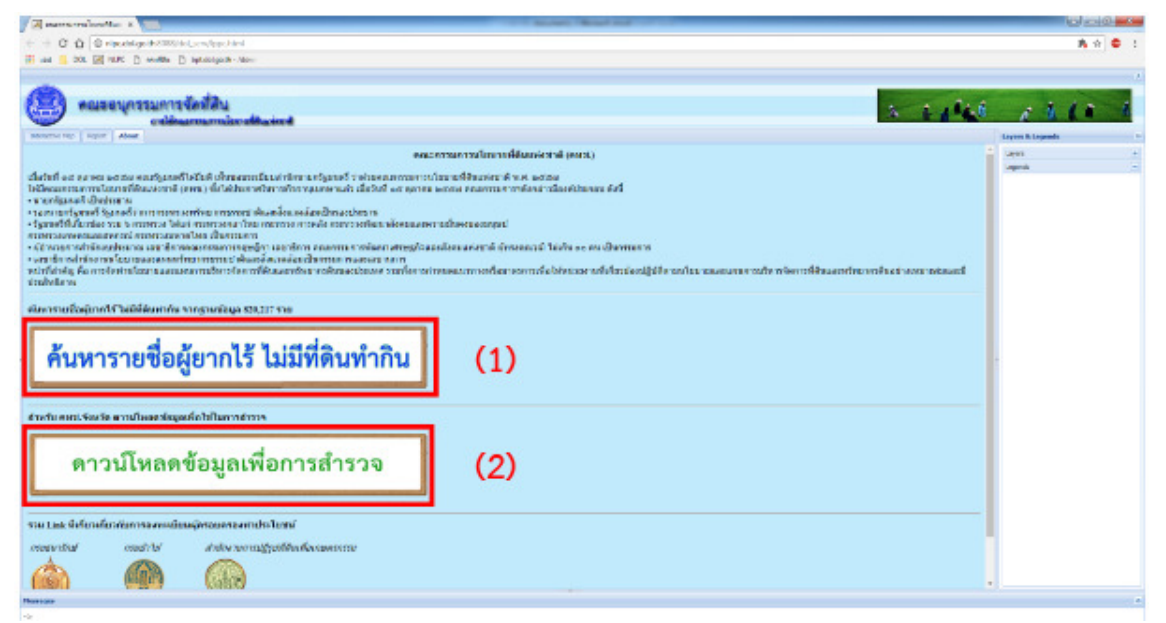

รูปภาพที่ ๓๐ การค้นหารายชื่อผู้ยากไร้ไม่มีที่ดินทำกิน และข้อมูลเพื่อการสำรวจ

**๕.๑.๔** เมื่อคลิ้กที่เมนู ค้นหารายชื่อผู้ยากไร้ ไม่มีที่ดินทำกิน (๑) จะพบกับช่องค้นหาให้ค้นหา ด้วยเลขบัตรประชาชน หรือค้นหาด้วยชื่อ-นามสกุล ดังรูป

| 💓 ระบบภูมิสารสนเทสผ่านอินเทอเน็ต 🗙 📈 คณะกร   | รมการนโยบายที่ดินแห่งชาติ 🗙 🗋 bpt.dol.go.th | WebApplication2/p × | )       |     |              | -            | - 0 <b>- X</b>  |
|----------------------------------------------|---------------------------------------------|---------------------|---------|-----|--------------|--------------|-----------------|
| ← → C ① ไม่ปลอลกับ   bpt.dol.go.th/W         | ebApplication2/poor.aspx                    |                     |         |     |              |              | ☆ 🙆 :           |
| 🔢 แลม 🚳 Insert title here                    |                                             |                     |         |     |              |              |                 |
| ค้นทาด้วยเองบัตรประชาชน<br>ดับ               | ראו                                         |                     |         |     |              |              |                 |
| ค้นหาด้วยชื่อ นามสกุล                        |                                             |                     |         |     |              |              |                 |
| นายสายัน ค้น                                 | เหา                                         |                     |         |     |              |              |                 |
|                                              |                                             |                     |         |     |              |              |                 |
| ผลการค้นหา รายชื่อผู้ยากไร้ ไม่มีที่ดินทำกิน |                                             |                     |         |     |              |              |                 |
| ชื่อ -สกุล                                   | เลขบัตรประชาชน                              | บ้านเลขที่          | หมู่ที่ | ถนน | ตำบล         | อำเภอ        | จังหวัด         |
| นายสายัน เกิดทอง                             | 3860600037603                               |                     |         |     |              |              |                 |
| นายสายัน เคนไชยวงค์                          | 3430300662999                               | 84                  | 8       | -   | สามัคคีพัฒนา | อากาศอ่านวย  | สกลนคร          |
| นายสายัน เจริญพร                             | 5490400001303                               | 67                  | 5       |     | กกตม         | ดงหลวง       | มุกดาหาร        |
| นายสายัน เชียงไข่แก้ว                        | 3470300493356                               | 43                  | 10      |     |              | กุดบาก       | สกลนคร          |
| นายสายัน เนียมกลิ่น                          | 5330490010961                               | 100                 | 2       |     | ละลาย        | กันทรลักษ์   | ศรีสะเกษ        |
| นายสายัน เบาะน๊ะ                             | 3910100458498                               | 318/2               | 2       |     | 2            | ดำมะลัง      | สตุล            |
| นายสายัน เพชรข่านาญ                          |                                             | 172/1               | 17      |     | บ้านส้อง     |              |                 |
| นายสายัน เพ็ญสะเนาะ                          | 3330401440101                               | 76                  | 9       |     | หนองหญ้าลาด  | กันทรลักษ์   | ศรีสะเกษ        |
| นายสายัน เมืองใจมา                           | 5670990001437                               |                     |         |     | โคกมน        | น้ำหนาว      | เพชรบูรณ์       |
| นายสายัน เยาดำ                               | 3920100220751                               |                     | 9       |     | ละมอ         | นาโยง        | ครัง            |
| นายสายัน เยาว์ดำ                             | 3920100793441                               |                     | 9       |     | น้ำผุด       | เมือง        | ดรัง            |
| นายสายัน เรื่องกระโทก                        | 3311200151820                               | 10                  | 1       |     | หนองบัว      | ปะคำ         | บุรีรัมย์       |
| นายสายัน เวฟุมาศ                             | 3530800381866                               | 113/1               | 5       |     | ด่านแม่คำมัน | ลับแล        | อุตรดิตถ์       |
| นายสายัน เสาหงษ์                             | 3210100801504                               | 201/1               | 1       |     | ด่านชุมพล    | บ่อไร่       | ดราด            |
| นายสายัน เสียมเพ็ชร                          | 3310600532838                               | 51                  |         |     | หนองตระครอง  | ละหานทราย    | บุรีรัมย์       |
| นายสายัน แก้วคำ                              | 3330200046634                               | 29                  | 3       |     | ขนุน         | กันทรลักษ์   | ศรีสะเกษ        |
| นายสายัน แก้วทอง                             | 3770500053730                               | 76/2                |         |     | ข้างแรก      | บางสะพานน้อย | ประจวบคีรีขันธ์ |
| นายสายัน แก้วทองสุข                          | 1801700042522                               | 43                  | 12      | -   | บ้านนิคม     | บางขัน       | นครศรีฯ         |
| นายสายัน แก้วสุวรรณ์                         | 5490400020651                               | 56                  | 5       |     | กกดุม        | ดงหลวง       | มุกดาหาร        |

รูปภาพที่ ๓๑ แสดงหน้าเมนูค้นหารายชื่อผู้ยากไร้ ไม่มีที่ดินทำกิน

๕.๒ ดาวน์โหลดข้อมูลเพื่อการสำรวจ

๕.๒.๑ เมื่อคลิ้กที่เมนูดาวน์โหลดข้อมูลเพื่อการสำรวจ (๒) จะพบรายชื่อจังหวัดพื้นที่โครงการ

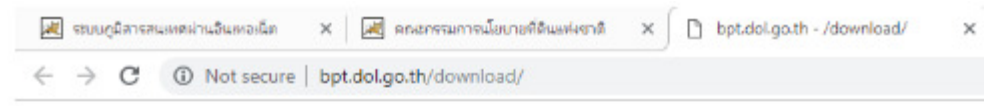

# bpt.dol.go.th - /download/

| [To Parent         | Directory] |                                   |
|--------------------|------------|-----------------------------------|
| 6/30/2017          | 2:39 PM    | 208 web.config                    |
| 3/5/2018           | 10:49 AM   | <dir> กระบี</dir>                 |
| 6/30/2017          | 3:17 PM    | <dir> กาญจนบรี</dir>              |
| 6/30/2017          | 3:17 PM    | <dir> กาฬสินช์</dir>              |
| 6/30/2017          | 3:17 PM    | <dir> กำแพงเพชร</dir>             |
| 6/30/2017          | 3:17 PM    | <dir> ขอนแก่น</dir>               |
| 1/23/2018          | 10:49 AM   | <dir> จันทบรี</dir>               |
| 6/30/2017          | 3:17 PM    | <dir> อะเชิงเทรา</dir>            |
| 7/5/2017           | 10:20 AM   | <dir> yayı</dir>                  |
| 6/30/2017          | 3:17 PM    | <dir> บัยนาท</dir>                |
| 6/30/2017          | 3:17 PM    | <dir> <u>ขัยภูมิ</u></dir>        |
| 1/23/2018          | 10:51 AM   | (dir) 1/11/17                     |
| 7/11/2017          | 3:01 PM    | <dir> <u>850</u></dir>            |
| 1/23/2018          | 10:52 AM   | <dir> MSTM</dir>                  |
| 1/11/2018          | 10:53 AM   | <dir> <u>mnn</u></dir>            |
| 6/30/2017          | 3:17 PM    | <pre><dir> unsulun</dir></pre>    |
| 6/30/2017          | 3:17 PM    | <pre><dir> uesusu</dir></pre>     |
| 6/30/2017          | 3:17 PM    | <pre><dir> unswuu</dir></pre>     |
| 7/11/2017          | 3:14 PM    | <dir> <u>นครราชสีมา</u></dir>     |
| 6/30/2017          | 3:17 PM    | <pre><dir> unsessions</dir></pre> |
| 6/30/2017          | 3:17 PM    | <pre><dir> unsassni</dir></pre>   |
| 6/30/2017          | 3:17 PM    | dir> <u>uunu</u> i                |
| 6/30/2017          | 3:17 PM    | <dir> <u>นราธิวาส</u></dir>       |
| 7/11/2018          | 6:15 PM    | <dir> unu</dir>                   |
| bot.dol.go.th/dowr | load/ma/   | A.V. 2                            |

รูปภาพที่ ๓๒ แสดงหน้าเมนูดาวน์โหลดข้อมูลเพื่อการสำรวจ

๕.๒.๒ เมื่อคลิ้กที่รายชื่อจังหวัดจะพบรายชื่อพื้นที่โครงการคลิ้กที่รายชื่อ โครงการเพื่อทำการ
 ดาวน์โหลดข้อมูลพื้นที่สำรวจ

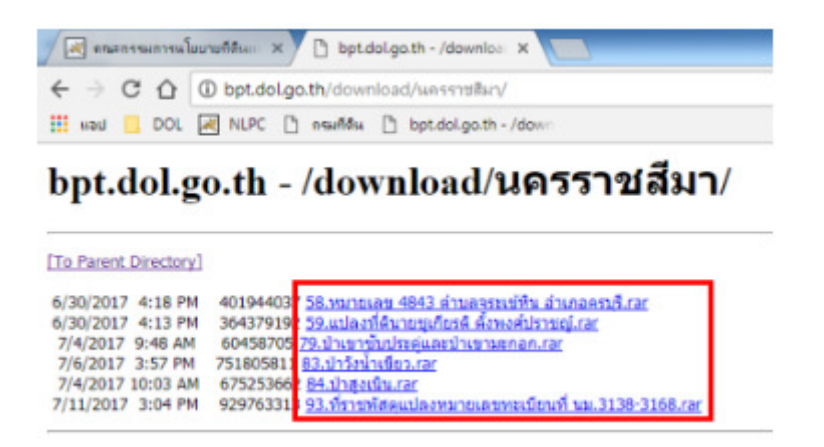

รูปภาพที่ ๓๓ แสดงหน้าเมนูดาวน์โหลดข้อมูลเพื่อการสำรวจ